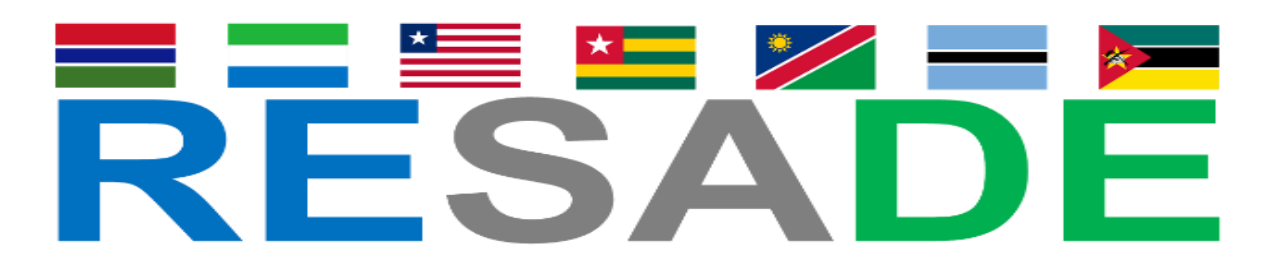

Improving Agricultural Resilience to Salinity Through the Development and Promotion of Pro-Poor Technologies

# AquaCrop Model, Crop Modeling, and Management Decision Support Tool: Getting Started & Weather and Soil Data Collection

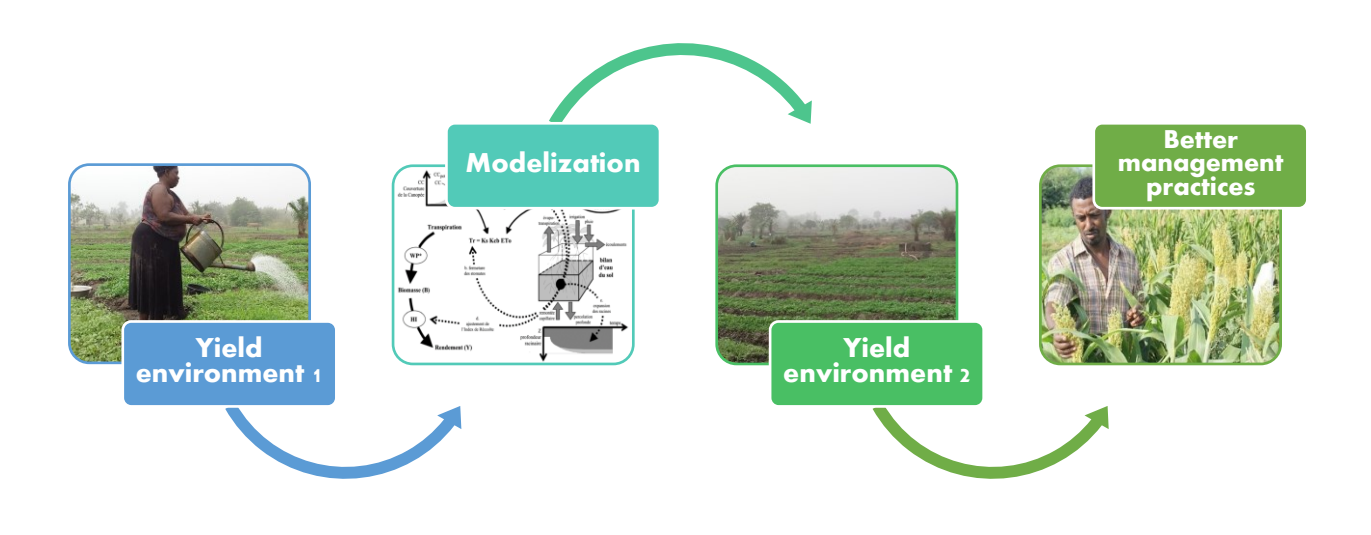

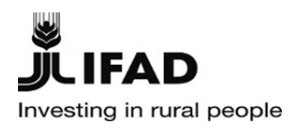

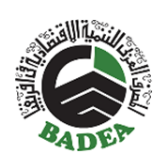

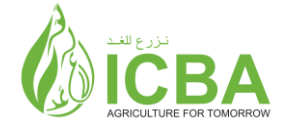

# AquaCrop Model, Crop Modeling, and Management Decision Support Tool: Getting Started

# & Weather and Soil Data Collection

Climate based on satellite data from "power.larc.nasa.gov/data"

Soil Water Characteristics software

Activity 4.3: Proposal of optimal irrigation and drainage allocation in irrigated areas based on soil-water-plant modeling and ground-truthing

Application of water allocation and management models

Prepared by Dr. Zied Hammami

Edited by Dr. Nhamo Nhamo

Project coordinator

Dr. Rakesh Kumar Singh: r.singh@biosaline.org.ae

International Center for Biosaline Agriculture (ICBA), Academic City, Dubai, UAE.

Submitted September 2022

**RESADE** project Activity 4.3: Proposal of optimal irrigation and drainage allocation in irrigated areas based on soil-water-plant modeling and ground-truthing

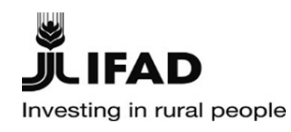

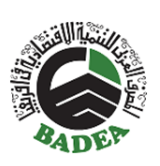

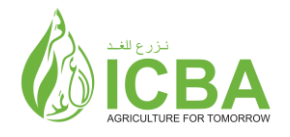

|                  | Contents                                                                                            |
|------------------|----------------------------------------------------------------------------------------------------|
| 1. I             | ntroduction1                                                                                        |
| 2. S             | oil-water-plant modeling4                                                                           |
| 3. 0             | General introduction: AquaCrop model5                                                               |
| 3.1.             | Description of the AquaCrop model                                                                   |
| 3.2.             | Summary of calculation structure                                                                    |
| 3.3.             | Crop response to soil salinity stress                                                               |
| 3.4.             | Soil salinity estimation                                                                            |
| 4. In            | nstallation of AquaCrop11                                                                           |
| 5. C             | Setting started with AquaCrop12                                                                     |
| 6. In            | nput data13                                                                                         |
| 6.1 Cli          | mate                                                                                                |
| 6.2 Cro          | op                                                                                                  |
| 6.3 Fie          | ld management                                                                                       |
| 6.4 Soi          | 1                                                                                                   |
| 6.5 Irri         | gation                                                                                              |
| 6.6 Sin          | nulations                                                                                           |
| 6.7 Pro          | oject registration                                                                                  |
| 7. C             | reating different scenarios using the model                                                         |
| 8. E             | Effects of crop conditions on irrigation planning and water productivity 40                         |
| 9. N<br>no field | Aethods of characterizing pedoclimatic data to be used in the model in case<br>d data are available |
| 9.1.             | Sensors planned to be installed by RESADE in each BPH                                               |
| 9.2.             | Climate based on satellite data                                                                     |
| 9.3.             | Reliability of uploaded climate data                                                                |
| 9.4.             | Soil texture testing                                                                                |
| 9.5              | Soil water properties from the Soil Water Characteristics software                                  |
| Annex            | 1                                                                                                   |

#### 1. Introduction

The world food supply is affected by environmental stresses, which can cause up to 70% yield losses in food crops (Thakur et al., 2010; Nitin et al., 2012). Notably, in sub-Saharan Africa, we can confirm that seasonal water scarcity already affects food production. The climate is characterized by a unimodal rainfall distribution and two marked seasons: a rainy season and a dry season, in which rain is less than the quantity required for crop cultivation. In many locations, the current rainfall patterns do not provide enough rainfall that can adequately be used for agriculture. Therefore, despite the high water availability in some locations, most of the food requirements for sub-Saharan African countries are met through imports.

In some areas, water resources for irrigation, when available, are saline. Globally, salinity affects onefifth of the world's irrigated lands. It is estimated that high salinity adversely damages large new irrigated lands (UNU-INWEH, 2014). The increasing economic penalties, which are about USD 27.3 billion per year, are largely explained by the decrease in crop yield (Qadir et al., 2014).

In sub-Saharan Africa (SSA), salinity affects 19.09 million hectares of land. Salinity in SSA is predominantly caused by inappropriate irrigation practices that result in waterlogging as well as by seawater intrusion into coastal farming areas because of the rising sea levels associated with climate change and over-pumping. In addition, the impacts of salinity are exacerbated by climate change mainly through the increase in global temperatures and decreased rainfall. Moreover, the expansion of area affected by salinity effectively diminishes the amount of arable land.

Because of this, it is imperative to introduce high-yielding, tolerant, and resilient crops, besides improving crop management practices to maintain a sustainable production system under marginal environments. The successful future development of agriculture in these environments mostly rests on

- ✓ Assessing new genetic resources.
- ✓ Developing and promoting the best farming practices, particularly water use requirements,
  - fertilizer, and disease control for the new proposed crops.
- ✓ Better processing and marketing of products.

The Improving Agricultural Resilience to Salinity Through the Development and Promotion of Pro-Poor Technologies (RESADE) project is implemented by the International Center for Biosaline Agriculture (ICBA) in partnership with the International Fund for Agricultural Development (IFAD) and the Arab Bank for Economic Development in Africa (BADEA). The project will provide technical solutions in seven SSA countries in which salinization of agricultural land is a growing problem: The Gambia, Liberia, Sierra Leone, and Togo in Western Africa and Botswana, Mozambique, and Namibia in Southern Africa. The RESADE project aims to improve food security and diminish poverty among poor smallholder farmers, especially women, in areas affected by salinity in those seven countries. The objective is to increase agricultural productivity and income in agricultural areas affected by salinity by (i) introducing salt-tolerant crops and best agronomic management practices, (ii) developing value chains for the systems of crops introduced, and (iii) strengthening the capacities of farmers and extension agents in salinity-resistant and climate-smart agriculture in collaboration with the national agricultural research and extension systems (NARES).

The RESADE countries in West Africa have a tropical climate with a rainfall distribution pattern in two seasons, rainy and dry. They have an extensive hydrographic system that covers all their territory (Figure 1).

**Liberia** has six principal river basins, although smaller rivers and streams can be distinguished. These rivers empty into the Atlantic Ocean to the south, leading to frequent sea intrusion and salinization

of freshwater resources in coastal regions (LINC, 2013). Thus, Liberia has no shortage of water resources for agricultural development. Furthermore, although an estimated 600,000 hectares of land with irrigation potential exist, less than 1% of the land is under irrigation (LNRDS, 2012). Rice and cassava have for a while been the major staples. Although rice is highly consumed, it is imported on a large scale. Enhancing agricultural activities is possible given the fertile soil, good climatic conditions, adequate arable land, and abundant water resources. However, less than 5% of the land is under permanent cultivation and less than 1% is irrigated (Central Agricultural Research Institute).

**Togo** has an extensive hydrographic system that covers the whole country. The hydrographic system has three main basins: Volta, Mono, and Lac Togo. These three water basins cover the five administrative regions. Agriculture is the most critical sector in Togo and contributes 40% of GDP (Institut Togolais de Recherche Agronomique). It employs two-thirds of the active population, who work on small land areas (0.5 ha).

Food crops represent two-thirds of production and are mainly used for domestic consumption. Togo grows both cash crops and food crops. Indeed, 44% of the cultivated land is used for food crops, mainly maize, rice, millet, sorghum, yam, cassava, peanut, bean, and vegetable, cultivated during the rainy season. Meanwhile, 15% of the cultivated land is used for cash crops, mainly cotton, coffee, cocoa, and cashew.

**Sierra Leone** is endowed with abundant rainfall, averaging 2,000 to 4,000 mm annually (Sierra Leone Agricultural Research Institute). Seven main rivers run across the country. These rivers cascade the country and give it huge potential for irrigation. Sierra Leone's irrigation potential was estimated at 807,000 ha in 1981 (FAO, 1990). The total river catchment area ranges from 720 km<sup>2</sup> to 14,140 km<sup>2</sup>. Despite the total water potential, only an estimated 0.3 km<sup>3</sup>/year is used mainly for agricultural activities (MAFFS-MFMR, 2004), given the absence of a national strategy to use surplus annual rainfall for extending the growing season.

**Mozambique** has abundant water resources for irrigation development. Of the 3.3 million ha of land, only 50,000 ha are currently used because of limited water management infrastructure. Moreover,

60% of the irrigated land is used for the commercial production of sugarcane. The major food crops in Mozambique are maize, sorghum, millet, rice, cassava, vegetables, and fruits, and the major cash crops are sesame, cotton, tobacco, pigeon pea, tea, sugar, and cashew.

For **The Gambia**, the land area is approximately 400 km long and 30 km wide on both sides of Gambia's river. However, the river water resources are divided into fresh, brackish, and salty water, respectively, from inland to the Atlantic ocean (National Agricultural Research Institute). The Gambia's climate is semi-arid, with only one rainy season and the remaining dry period of 7 to 9 months.

**Botswana's** water sources consist primarily of surface water (in rivers, pans and dams of various sizes) and underground water in aquifers some of which are of a fossil nature with no recharge. Of the eight dams, Dikgatlhong is the largest with a capacity of 400Mm3. All of Botswana's perennial rivers are shared with neighboring countries. The shared river-basins are Okavango, Zambezi, Orange-Senqu and Shashe-Limpopo. Botswana's storage capacity is one of the lowest in the region, owing to its flat topography (source: Water Policy Brief Reflecting on the Challenges of Attaining a ...https://sustainabledevelopment.un.org)

Botswana is one of the countries faced with water scarcity. The key geographical features of low rainfalls and semi-arid conditions contribute to the scarcity of water resources in the country (Tshabatau, M, 2020).

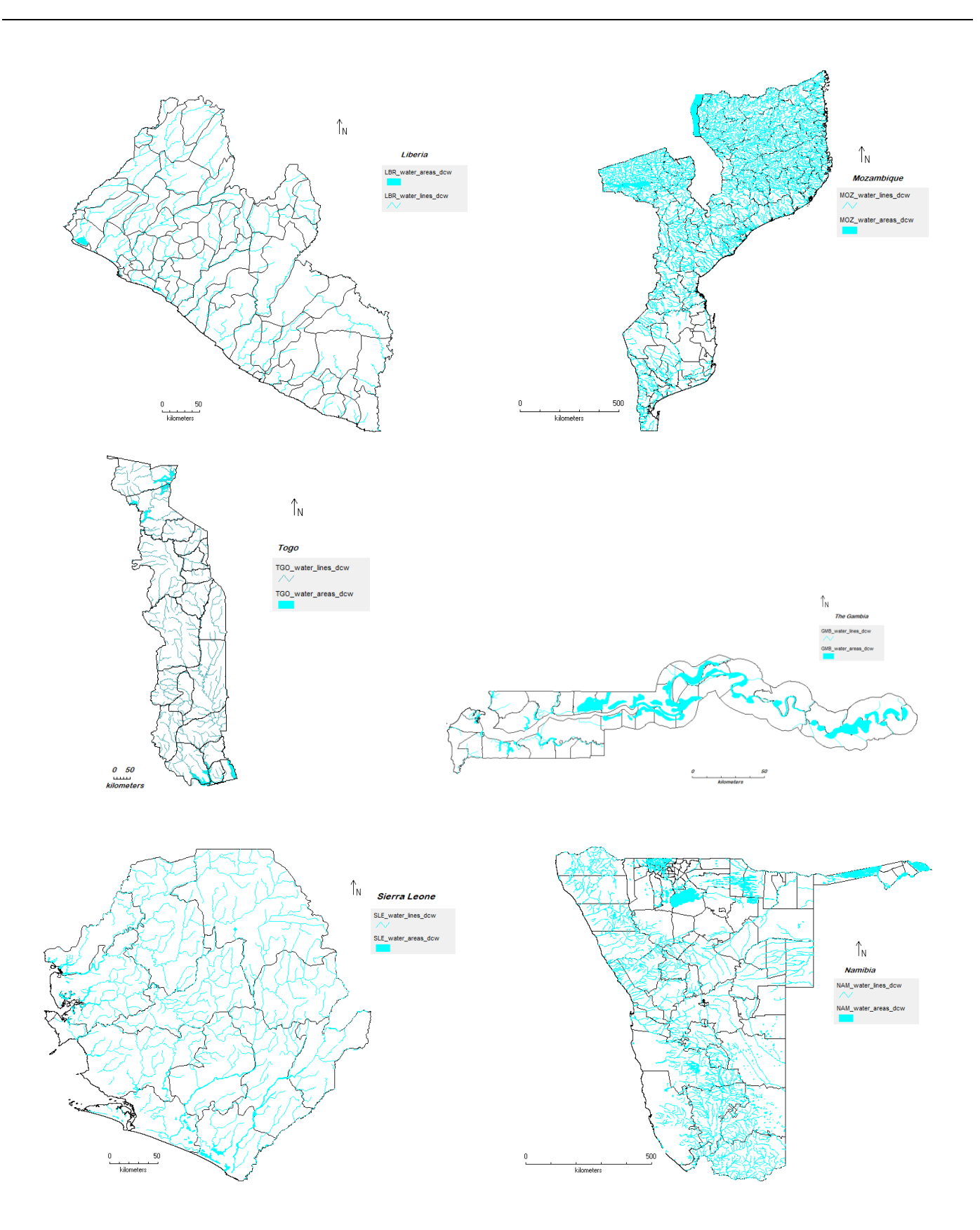

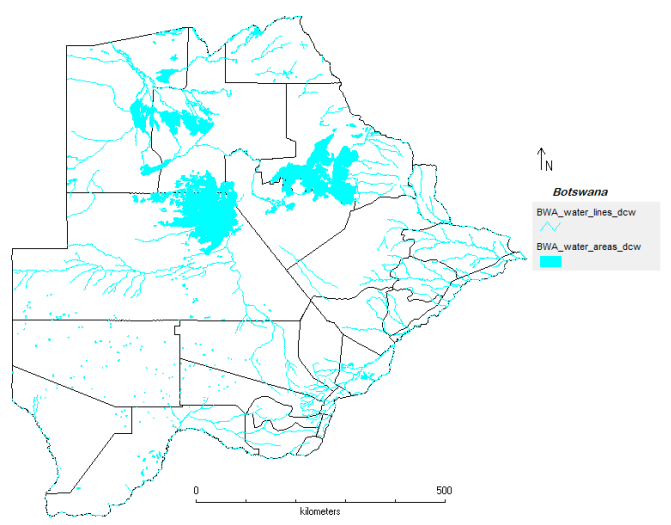

**Figure 1.** The hydrographic system: the geographic distribution of water area, lines, and rivers in Botswana, The Gambia, Liberia, Mozambique, Namibia, Sierra Leone, and Togo. *DIVA-GIS software (version 7.5) obtained from the DIVA-GIS website (<u>http://www.diva-gis.org</u>) was used to create the maps.* 

#### 2. Soil-water-plant modeling

Crop simulation models are made up of mathematical algorithms that describe crop-soil interaction. They can be viewed in two ways. The first is that a crop model can be considered as a system of a set of equations that describe the dynamics of the crop-soil system. The second is that of the model that can be considered as a set of equations for answers of interest based on explanatory variables (Wallach et al., 2006).

These types of dynamic models are widely used to represent agronomic or plant-breeding systems. Crop yield models are important in predicting crop yields and they assist in making decisions that optimize production even under changing climatic conditions (Adeboye et al., 2017).

Brisson et al. (1998) reported that the majority of crop models estimate crop response primarily to applied technical packages (e.g., water regime, mineral intake, and water quality), plant factors (e.g., species, varieties, and sensitivity of growth to stress), and the environment (e.g., climate, air pollution, soil texture, and climate change).

Several models were used to simulate the effect of salinity on the development and final yield of several crops as well as to estimate the crop water requirement. Verma et al. (2012) evaluated the SWAP model for simulation of the growth of wheat according to salinity profiles and root zone dynamics under various irrigation combinations with fresh water and saline solution (i.e., EC 6, 8, and 12 dS/m). The model was calibrated and validated from 2000 to 2003. The SWAP model observed and simulated values for relative yields ranging in absolute spreads from 4.2% to 9.7%. The validated model was then used to illustrate the consequences of long-term saltwater use on crop growth. The simulated results showed that more than 80% yield potential could be maintained by using saltwater up to 8 dS/m, which helps to overcome salt accumulation.

AquaCrop was selected because of its reliability and ability to estimate yield under saline stress (soil salinity). AquaCrop simulates crop yield responses to water and is particularly suitable for regions where water is the main limiting factor of agricultural production. The model evolved from the concepts of crop yield response to water developed by Doorenbos and Kassam (1979), with input variables requiring simple calculation methods (Steduto et al., 2009). Moreover, the model highlights the fundamental processes involved in crop productivity and responses to water deficits from both a

physiological and agronomic point of view. Crop growth and development simulations are run at daily intervals, using either thermal time (i.e., growth degree-days) or calendar days. Several researchers worldwide have tested AquaCrop's ability to simulate yields of different crops in diverse environments, and all have reported positive results, including, for example, barley (*Hordeum vulgare* L.) (Araya et al., 2010a), teff (*Eragrostis tef* L.) (Araya et al., 2010), cotton (*Gossypium hirsutum* L.) (Baumhardt et al., 2009), maize (*Zea mays* L.) (Heng et al., 2009), and wheat (*Triticum aestivum* L.) (Andarzian et al., 2011). Meanwhile, the application of AquaCrop to saline conditions is not yet well reported, although saline soils are prevalent in irrigated areas of semi-arid and arid environments. This document provides information on how to evaluate the model's performance, simulate crop production growth, and estimate crop water requirements and irrigation requirements under salinity conditions in different agroecosystems (Figure 2).

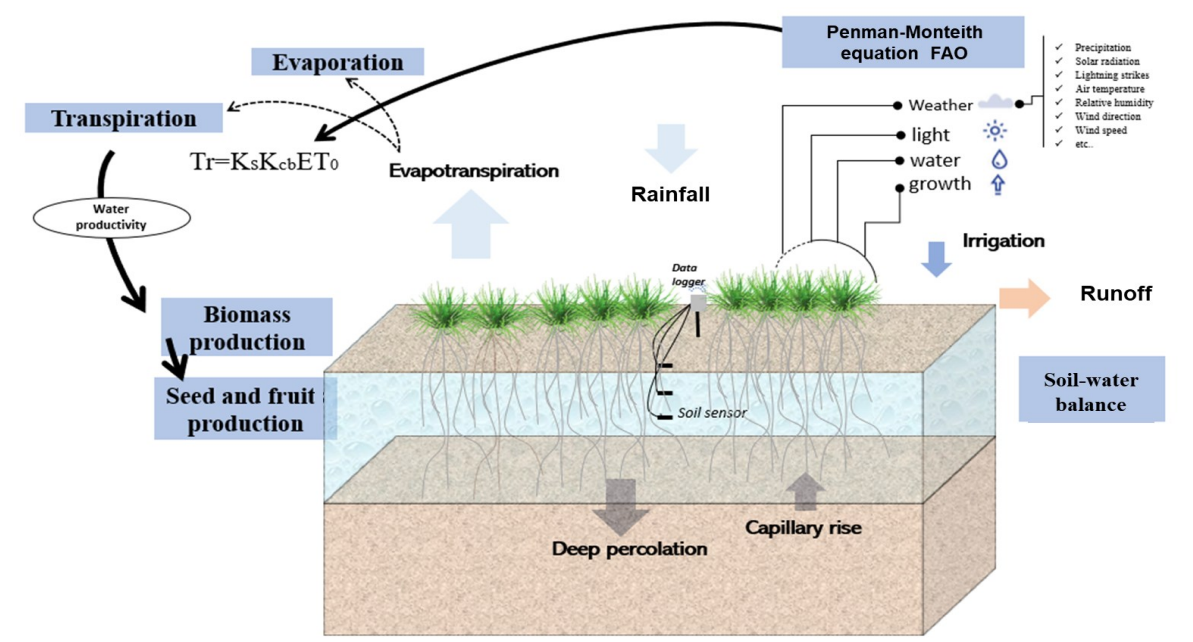

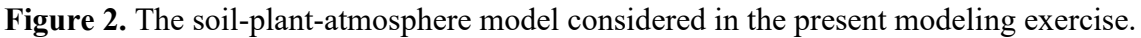

#### 3. General introduction: AquaCrop model

AquaCrop can be used as a planning, research, or decision support tool for irrigated and rainfed agriculture. According to Raes et al. (2017), the model is beneficial for

- ✓ Developing irrigation strategies in normal and water-deficit conditions
- ✓ Irrigation scheduling
- ✓ Water productivity
- ✓ Studying the effect on yield of location, type of soil, and date of sowing
- ✓ Studying the effect of different land management techniques on yield
- ✓ Comparing the actual and optimal yield on a plot, perimeter, or region to identify constraints that limit crop production and water productivity
- ✓ Predicting the impacts of climate change on agricultural production

 $\checkmark$  Simulating scenarios for planning by economists, administrators, and water managers AquaCrop is a simulation model for crop water productivity developed by FAO. It simulates the response of crop yields to water. Therefore, it is particularly suitable for regions where water is the main limiting factor in agricultural production. The model highlights the fundamental processes involved in crop productivity and responses to water deficits from both a physiological and agronomic point of view. Furthermore, it considers simple methods for their calculation using a minimum of input variables (Hsiao et al., 2009; Steduto et al., 2009).

In addition, the solid predictability of the AquaCrop model under rainfed and irrigated conditions for different crops under various agro-climatic conditions has been observed by several researchers around the world (Heng et al., 2009; Iqbal et al., 2010; Abedinpour et al., 2012; Araya et al., 2010; Stricevic et al., 2011; Hsiao et al., 2009; Hussein et al., 2011; Sghaier, 2014) and some with a particular interest in arid and semi-arid areas (Salemi et al., 2011, El Mokh et al., 2016). Furthermore, the salinity module of the AquaCrop model (v4.0) was released in June 2012 to simulate crop growth and yield in a saline environment. Following this publication, several authors used the model to estimate yield under saline stress (Kumar et al., 2014; Mondal et al., 2015).

#### 3.1. Description of the AquaCrop model

With AquaCrop, soil, crop, and atmosphere are considered as a continuum and processes that involve the water balance and plant growth, development, and yield processes, along with the atmosphere together with its thermal regime, precipitation, evaporation demand, and carbon dioxide (CO<sub>2</sub>) concentration. Aspects of crop management such as irrigation and soil fertilization are also considered. The AquaCrop model is based on the relationships between relative yield and relative evapotranspiration (Doorenbos and Kassam, 1979), as follows:

$$\frac{Y_x - Y_a}{Y_x} = K_y \left(\frac{ET_x - ET_a}{ET_x}\right)$$

In this formula,  $Y_x$  is the maximum yield and  $Y_a$  is the actual yield,  $ET_x$  is the maximum evapotranspiration,  $ET_a$  is the actual evapotranspiration, and  $K_y$  is the yield response factor between the relative decrease in yield and the relative decrease in evapotranspiration.

The AquaCrop model simulates the water content of the soil in the rhizosphere based on the inlet and outlet of water. It is a tool for irrigation management and efficient water use (Raes et al., 2009). The concept, aspects, and basis of the model were described by Steduto et al. (2009) and the use of the model was explained by Raes et al. (2006).

The AquaCrop model avoids the confusion of the effect of unproductive water use on yield by separating evapotranspiration (ET) into crop transpiration (T) and soil evaporation I (Figure 3): ET = E + Tr

where ET is actual evapotranspiration, E is soil evaporation, and Tr represents actual transpiration of the crop.

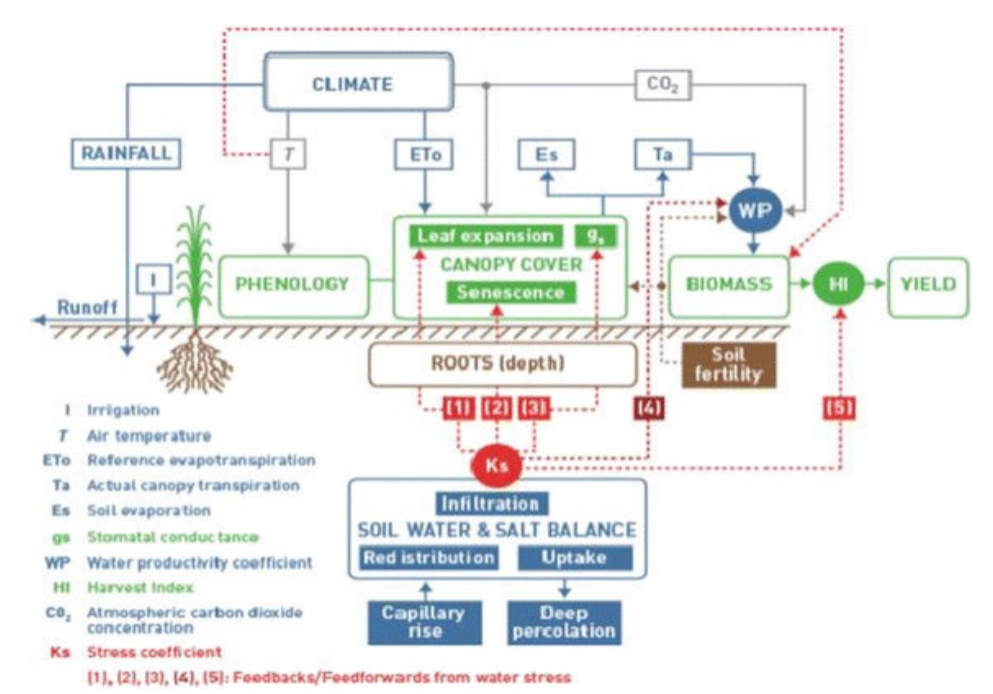

**Figure 3.** AquaCrop diagram showing the main components of the soil-plant-atmosphere continuum and the parameters characterizing phenology, canopy coverage, transpiration, biomass production,

and final yield (AquaCrop reference manual - Steduto et al., 2008).

Abbreviations: I = irrigation; Tn = minimum air temperature; Tx = maximum air temperature; ETo = referenceevapotranspiration; E = soil evaporation; Tr = transpiration of the canopy; gs = stomatal conductance; WP =water productivity; HI = harvest index;  $CO_2 = atmospheric concentration of carbon dioxide; (1), (2), (3), (4),$ water stress response functions on leaf expansion, senescence, stomatal conductance, and harvest index. Continuous lines indicate direct links between variables and processes. Broken lines indicate feedback.

Using daily time steps, the model successively simulates the following processes: (i) groundwater balance, (ii) development of green canopy (CC), (iii) crop transpiration, (iv) biomass (B), and (v) conversion of biomass to crop yield (Y). So, through the daily potential evapotranspiration ( $ET_0$ ) and water productivity (WP\*), daily transpiration (Tr) is converted into vegetal biomass as follows:

$$B_i = WP^* \left(\frac{T_{ri}}{ETo_i}\right)$$

 $WP^*$  is standardized water productivity (Hanks, 1983; Tanner and Sinclair, 1983). The amount of water stored in the root zone is simulated throughout the plant's growing season by balancing water inputs through irrigation and precipitation and losses by runoff, deep infiltration, efficient evapotranspiration (transpiration), and inefficient evapotranspiration (evaporation) within the root development zone. In this model, canopy cover (CC) is used instead of leaf area index (LAI). Also, the model uses standardized water productivity values for evaporative demands and  $CO_2$  concentrations that give it a high extrapolation capacity for various locations, seasons, and climates (Steduto et al., 2009).

The estimation and prediction of yield are based on the final biomass and harvest index (HI). This allows a clear distinction between the impact of stress on B and HI in response to the environmental conditions:

Y = HI \* (B) where Y = final yield, B = biomass, and HI = harvest index.

During the calibration and testing of the model, we calculated water productivity:

$$WP = \left[\frac{Y}{\sum Tr}\right]$$

where *Y* is the yield expressed in kg/ha and *Tr* is the daily transpiration simulated by the model.

#### **3.2.** Summary of calculation structure

Figure 4 shows a calculation diagram for AquaCrop. With a daily time step, the model successively simulates the following processes:

- *Step 1*: Water balance of the soil
- Step 2: Development of the green canopy (CC)
- Step 3: Sweating of the crop
- *Step* 4: The aboveground biomass (B)
- Step 5: The conversion of aboveground biomass (B) into yield (Y)

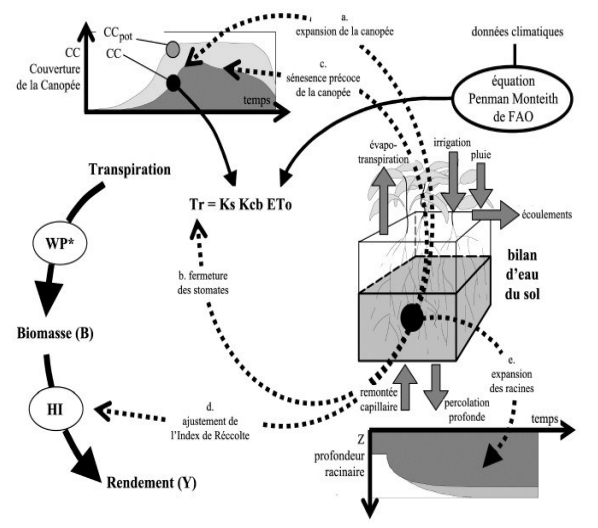

**Figure 4.** AquaCrop calculation diagram showing (in dotted lines) the processes affected by stress (AquaCrop reference manual – Rael et al. 2017).

Abbreviations: CC = simulated canopy cover, CCp = potential canopy cover, Ks = water stress coefficient, Kcb = crop coefficient, ETo = reference evapotranspiration,  $WP^* = water$  productivity for a standardized crop, and HI = harvest index.

#### **3.3.** Crop response to soil salinity stress

The electrical conductivity of saturated soil paste extracts from the root zone (ECe) is commonly used as an indicator of the soil salinity stress used to determine the total reduction in biomass production, which determines the value for soil salinity stress coefficient ( $K_{s, salt}$ ).

The coefficient of soil salinity stress ( $K_{s, salt}$ ) varied between 0 (full effect of soil salinity stress) and 1 (no effect). The following equation determined the reduction in biomass:

$$B_{rel} = 100 - 1 - K_{s, salt}$$

 $B_{rel}$  represents the expected biomass production under given salinity stress relative to the biomass produced in the absence of salt stress. The coefficient is adjusted daily to the average ECe in the root zone.

It is well established that the reduction in biomass production due to salinity results from the closure of the stomata and poor development of the vegetation cover, which involve slow expansion of the canopy, low canopy cover, and a decline in canopy during the crop cycle.

In AquaCrop, this total reduction in biomass is determined by a stress coefficient of the salinity of the soil ( $K_{s, salt}$ ), whose value depends on the average electrical conductivity of the extracts of the saturated paste of the soil (ECe) of the root zone. The stress coefficient of soil salinity ( $K_{s, salt}$ ) varies between 0 tbsp of the full effect of soil salinity stress and 1 tbsp (i.e., no effect of salinity; Figure 5).

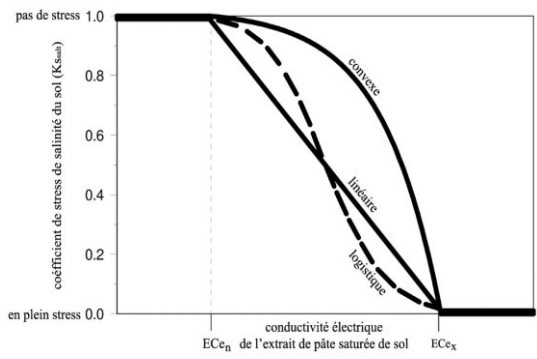

Figure 5. The different shapes of the K<sub>s</sub> curve (AquaCrop reference manual – Rael et al., 2017).

Soil salinity similarly influences the development of the green canopy (CC) and the productivity of biomass water (WP\*). It also directly influences crop transpiration by causing the stomata to close (Figure 6).

In AquaCrop, the effect of soil salinity stress on the crop can be specified by choosing a crop sensitivity class or by specifying the crop's threshold values for soil salinity in its root zone. The electrical conductivities of the saturated soil paste extracts (CEe) are given for thresholds and expressed in deciSiemens per meter (dS/m): the lower threshold (ECin) at which soil salinity stress begins to affect biomass production and the upper threshold (ECex) at which soil salinity stress has reached its maximum effect and stress becomes so severe that biomass production stops.

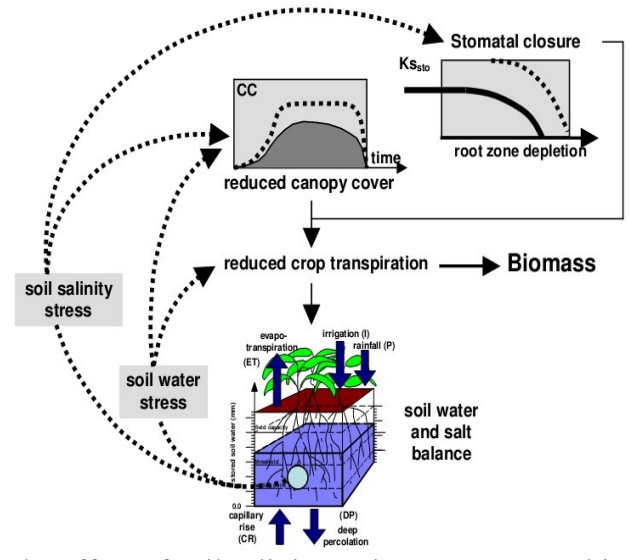

Figure 6. The effect of soil salinity and water stress on biomass production (AquaCrop reference manual – Rael et al., 2017).

#### 3.4. Soil salinity estimation

AquaCrop adopts the calculation procedure presented in BUDGET to simulate the movement and retention of salt in the soil profile. After irrigation using saline water, salts enter the soil profile through capillary action, rising from a shallow groundwater table (vertical downward and upward salt movement). The average ECe in the compartments of the effective rooting depth determines the effects of soil salinity on biomass production.

To explain the movement and retention of soil water and salts in the soil profile, AquaCrop divides the soil profile into 2 to 11 soil compartments called "cells," depending on the type of soil in each horizon (clay, sandy) and its saturated hydraulic conductivity ( $K_{sat}$  in mm/day). The salt diffusion between two adjacent cells (cell j and cell j + 1) is determined by the differences in salt concentration and is expressed by the EC of the soil water.

AquaCrop determines the vertical salt movement in response to soil evaporation, considering the amount of water extracted from the soil profile by evaporation and the wetness of the upper soil layer. The relative soil water content of the topsoil layer determines the fraction of the dissolved salts that moves with the evaporating water.

AquaCrop determines the vertical salt movement because of capillary rise. Finally, the salt content of a cell is determined by

#### $Salt_{cell} = 0.64 W_{cell} EC_{cell}$

where Salt<sub>cell</sub> is the salt content expressed in grams of salts per  $m^2$  soil surface,  $W_{cell}$  its volume expressed in liters per  $m^2$  (1 mm = 1 L/m<sup>2</sup>), and 0.64 a global conversion factor used in AquaCrop to convert dS/m to g/L.

The electrical conductivity of the soil water (EC<sub>sw</sub>) and of the saturated soil paste extract (ECe) at a particular soil depth (soil compartment) is calculated as

$$EC_{sw} = \frac{\sum_{j=1}^{n} Salt_{cell.j}}{0.64 (1000 \ \theta \Delta_z) \left\{ 1 - \frac{Vol\%_{gravel}}{100} \right\}}$$
$$EC_e = \frac{\sum_{j=1}^{n} Salt_{cell.j}}{0.64 (1000 \ \theta_{sat} \Delta_z) \left\{ 1 - \frac{Vol\%_{gravel}}{100} \right\}}$$

where n is the number of cells in each soil compartment,  $\theta$  is the soil water content  $(m^3/m^3)$ ,  $\theta_{sat}$  is the soil water content  $(m^3/m^3)$  at saturation,  $\Delta z$  (m) is the thickness of the soil compartment, and Vol% gravel is the volume percentage of the gravel in the soil horizon of each compartment.

#### 4. Installation of AquaCrop

4.1. Go to the FAO AquaCrop webpage:

http://www.fao.org/aquacrop/software/aquacropstandardwindowsprogramme/en/

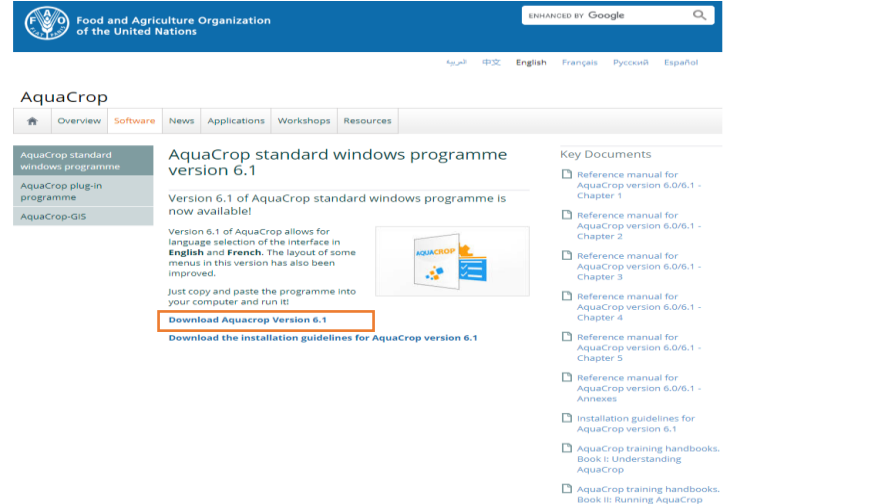

4.2. To be able to download the software, you must fill out the proposed form.

| F                                                                                                    | Food and Agriculture Organization ENMANCED BY Google Q |          |                                       |                       |                |           |  |  |         |
|----------------------------------------------------------------------------------------------------|--------------------------------------------------------|----------|---------------------------------------|-----------------------|----------------|-----------|--|--|---------|
|                                                                                                    |                                                        |          |                                       |                       |                |           |  |  | English |
| Αqι                                                                                                    | JaCrop                                                 |          |                                       |                       |                |           |  |  |         |
| A                                                                                                    | Overview                                               | Software | News                                  | Applications          | Workshops      | Resources |  |  |         |
| AquaCrop standard Please fill in the following fields to download your selected AquaCrop model. We will keep you updated on softwa updates and AquaCrop news. |                                                        |          |                                       |                       | ed on software |           |  |  |         |
| AquaCrop plug-in<br>programme                                                                                                    |                                                        |          | Email *<br>z.hammami@biosaline.org.ae |                       |                |           |  |  |         |
| Aqua                                                                                                    | rop-GIS                                                |          | First na                              | ame *                 |                |           |  |  |         |
|                                                                                                    |                                                        |          | zied                                  |                       |                |           |  |  |         |
|                                                                                                    |                                                        |          | Last na                               | ime *                 |                |           |  |  |         |
|                                                                                                    |                                                        |          | hami                                  | nami                  |                |           |  |  |         |
|                                                                                                    |                                                        |          | Organi<br>ICBA                        | zation *              |                |           |  |  |         |
|                                                                                                    |                                                        |          | Countr<br>Unite                       | y *<br>d Arab Emirate | s 🗸            |           |  |  |         |
|                                                                                                    |                                                        |          | Sav                                   | e                     |                |           |  |  |         |

4.3. Download the compressed file to install AquaCrop on your PC.

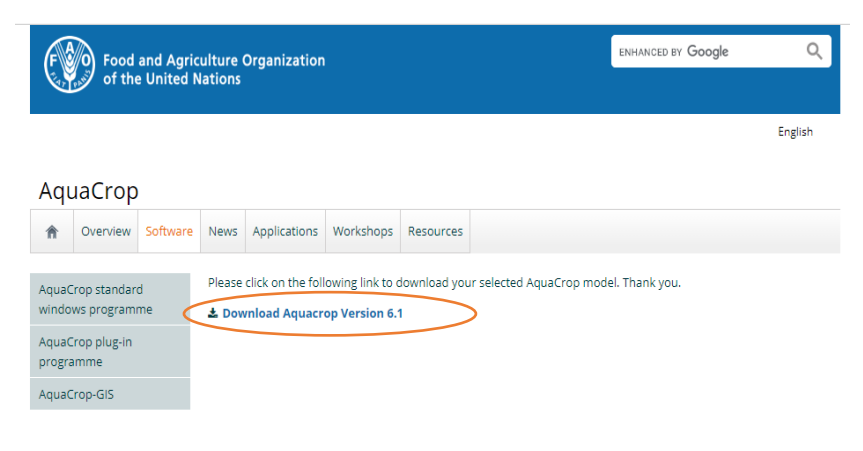

| Food and Agriculture Organization<br>of the United Nations                                                |          |          |      |              |           | ENHANCED BY Google |  |  |       |
|----------------------------------------------------------------------------------------------------|----------|----------|------|--------------|-----------|--------------------|--|--|-------|
| Aqı                                                                                                    | uaCrop   |          |      |              |           |                    |  |  | Engli |
| ^                                                                                                    | Overview | Software | News | Applications | Workshops | Resources          |  |  |       |
| AquaCrop standard Please click on the following link to download your selected AquaCrop model. Thank you. |          |          |      |              |           |                    |  |  |       |
| AquaCrop plug-in<br>programme                                                                             |          |          |      |              |           |                    |  |  |       |
| AquaCrop-GIS                                                                                              |          |          |      |              |           |                    |  |  |       |

4.4. Copy the compressed file "AquaCrop64bitV60NrXXXX2017.zip" to your PC.

Unzip directly to a chosen file, for example, "C:\RESADE\AquaCrop":

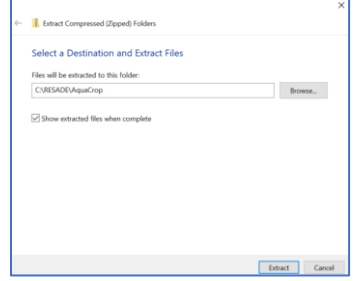

- 4.5. Copy the entire contents of the unzipped file (files and five directories with more files).
- 4.6. Paste the entire contents into a directory on your PC, for example "C:\RESADE\AquaCrop".

Note: The version is available in both English and French.

| Versient 3<br>Rogertia<br>About | AquaCrop<br>Crop Water Productivity Model               |
|---------------------------------|---------------------------------------------------------|
|                                 | Food and Agriculture Organization of the United Nations |

## 5. Getting started with AquaCrop

Once installed

5.1. After AquaCrop is successfully installed, the AquaCrop folder should contain

- (i) The AquaCrop file.EXE (the executable file to launch the program) and
- (ii) Five subdirectories:
- DATA (default subdirectory for input files);
- IMPORT (default subdirectory for text files with climate data);
- OBS (default subdirectory for field observation files);

- OUTP (default subdirectory for output files);
- SIMUL (subdirectory for simulation purposes), containing other files:
  - ✓ the MaunaLoa.CO2 file,
  - $\checkmark$  the file with the default project settings (\*.PAR), and
  - $\checkmark$  SOILS.DIR (a file with default values for soil characteristics).
- 5.2. For this exercise, a barley cultivation file was created. It is available in the

training file given. The file name "barley\_icba. CRO."

 $Copy \ the \ file \ to \ the \ software \ folder \ C:\ RESADE\ AquaCrop\ AquaCrop\ V60Nr26042017\ DATA.$ 

- 5.3. Launch the software by clicking "AquaCrop.exe".
- 5.4. Get started with AquaCrop.

This part aims to familiarize you with the AquaCrop software, its input data, and its simulations to develop an irrigation program. For this, an example of barley installed in the pedoclimatic conditions of **BPH-Atti-Apedok-Togo** will be considered.

Once the program is launched, the software launch window opens.

Click **Start** to bring up the Main Menu.

The Main Menu contains two windows "Environment and culture" and "Simulation"

AquaCrop Main Menu:

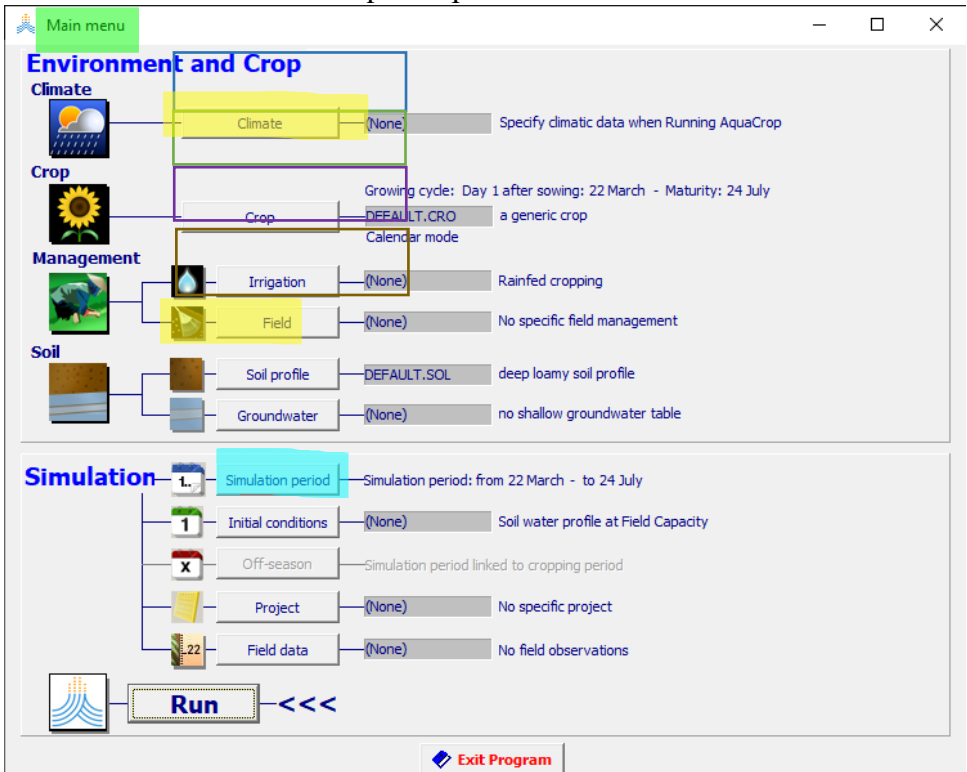

## 6. Input data

Table 1 shows AquaCrop input parameters for climate, crops, soil, and management parameters for model simulation.

AquaCrop model: Getting started

| Climate | te Daily rainfall, daily ET <sub>0</sub> , daily temperatures |                                                                                     |  |
|---------|---------------------------------------------------------------|-------------------------------------------------------------------------------------|--|
|         |                                                               | CO <sub>2</sub> concentration                                                       |  |
|         | Limited set                                                   | Crop development and production parameters, which include phenology                 |  |
|         |                                                               | and life cycle                                                                      |  |
|         | Crop parameters                                               | Harvest index                                                                       |  |
|         |                                                               | Root zone threshold at the end of canopy expansion                                  |  |
|         |                                                               | Threshold root zone depletion for early senescence                                  |  |
| Crop    |                                                               | Time for maximum canopy cover                                                       |  |
|         |                                                               | Maximum vegetation                                                                  |  |
|         |                                                               | Flowering time                                                                      |  |
|         |                                                               | Initial vegetative cover                                                            |  |
|         |                                                               | Depletion threshold root zone for stomata closure                                   |  |
|         |                                                               | Extraction of water                                                                 |  |
|         | Field                                                         | Soil fertility, mulch                                                               |  |
|         |                                                               | Field practices (surface runoff presence, ground bond)                              |  |
|         | Soil profile                                                  | Characteristics of soil horizon (no. of soil horizons, thickness, PWP, FC,          |  |
| Soil    |                                                               | SAT, K <sub>sat</sub> ); soil surface (runoff, evaporation); restrictive soil layer |  |
|         |                                                               | capillary rise                                                                      |  |
|         | Soil water and                                                | Constant depth, variable depth, water quality                                       |  |
|         | groundwater                                                   |                                                                                     |  |

**Table 1.** Climate, soil, and crop management parameters used for simulation with the AquaCrop model.

## 6.1. Climate

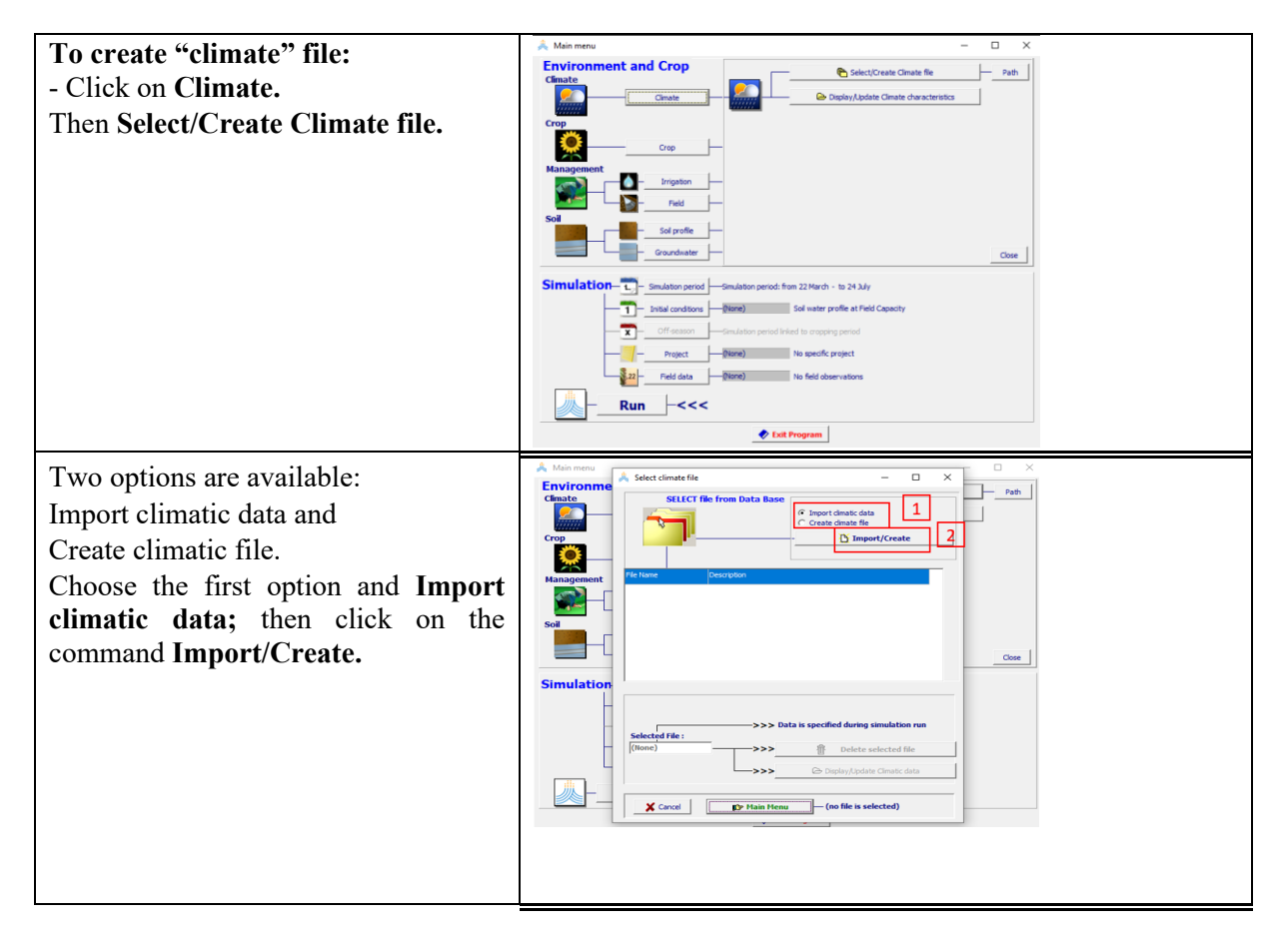

#### **First important remark**

Regarding climate parameters, the AquaCrop software accepts only format ".xt".

The file must not contain dates or headers. Clear the first line headers and the date column.

|    | А    | В   | С       | D       | E     | F    | G        |
|----|------|-----|---------|---------|-------|------|----------|
| 1  | YEAR | DOY | T2M_MAX | T2M_MIN | RH2M  | Rain | WS2M_MAX |
| 2  | 2021 | 1   | 34.68   | 24.97   | 71.31 | 1    | 2.11     |
| 3  | 2021 | 2   | 31.79   | 25.4    | 79.88 | 0    | 2.34     |
| 4  | 2021 | 3   | 32.04   | 24.56   | 78.19 | 0    | 2.85     |
| 5  | 2021 | 4   | 32.95   | 24.52   | 75.62 | 0    | 2.04     |
| 6  | 2021 | 5   | 32.56   | 24.25   | 77.44 | 0    | 2.76     |
| 7  | 2021 | 6   | 31.87   | 24.65   | 74.38 | 0    | 3.23     |
| 8  | 2021 | 7   | 35.57   | 23.4    | 70.81 | 0    | 3        |
| 9  | 2021 | 8   | 32.15   | 24.41   | 78.19 | 0    | 2.73     |
| 10 | 2021 | 9   | 35.45   | 23.55   | 72.5  | 3    | 3.2      |
| 11 | 2021 | 10  | 34.9    | 23.92   | 71.81 | 0    | 2.59     |
| 12 | 2021 | 11  | 35.15   | 24.08   | 70.94 | 0    | 2.84     |
| 13 | 2021 | 12  | 36.11   | 23.59   | 65.69 | 0    | 2.34     |
| 14 | 2021 | 13  | 35.45   | 24.01   | 67.44 | 0    | 2.64     |
| 15 | 2021 | 14  | 36.06   | 23.58   | 65.12 | 0    | 2.34     |
| 16 | 2021 | 15  | 35.98   | 24.08   | 65.44 | 0    | 2.38     |
| 17 | 2021 | 16  | 34.23   | 24.15   | 69.25 | 0    | 2.79     |
| 18 | 2021 | 17  | 33.89   | 24.01   | 70.5  | 0    | 2.99     |

To be able to import climate data, you have to transform the Excel file "Satellite Climate.xsx" in the file format" xt.".

| 🔽 Save As                               |                                                                                                    |                    |                    |             | ×      |  |  |  |
|-----------------------------------------|----------------------------------------------------------------------------------------------------|--------------------|--------------------|-------------|--------|--|--|--|
| $\leftarrow \rightarrow \cdot \uparrow$ | ← → ✓ ↑ 📕 « OneDrive - International Center for Biosaline Agriculture > Documents > RESADE v 🕑 🔎 Search RESADE |                    |                    |             |        |  |  |  |
| Organize • New                          | Organize • New folder                                                                                          |                    |                    |             |        |  |  |  |
| 🧢 This PC                               | Name                                                                                                    | Date modified      | Type Size          |             |        |  |  |  |
| 🧊 3D Objects                            | o maps                                                                                                    | 9/17/2021 10:40 PM | File folder        |             | - 1    |  |  |  |
| Desktop                                 | New folder                                                                                                    | 9/17/2021 10:29 AM | File folder        |             | -      |  |  |  |
| Documents                               | Satellite Climate                                                                                              | 9/19/2021 5:12 PM  | Text Document      | 7 KB        | -      |  |  |  |
| 🖊 Downloads                             | <b>~</b>                                                                                                    |                    |                    |             |        |  |  |  |
| File name:                              | Satellite Climate                                                                                              |                    |                    |             | ~      |  |  |  |
| Save as type:                           | Text (Tab delimited)                                                                                           |                    |                    |             | $\sim$ |  |  |  |
| Authors:                                | Zied Hammami                                                                                                   | Tags: Add a tag    | Title: Add a title |             |        |  |  |  |
|                                         |                                                                                                    |                    |                    |             |        |  |  |  |
| <ul> <li>Hide Folders</li> </ul>        |                                                                                                    |                    | Tools 🔻            | Save Cancel |        |  |  |  |

#### Save the file "Satellite Climate.txt".

Check whether your file is successful; it will have to open with the block in the following format:

| File Edit | Format Vi | ew Help |   |      |
|-----------|-----------|---------|---|------|
| 34.68     | 24.97     | 71.31   | 1 | 2.11 |
| 31.79     | 25.4      | 79.88   | 0 | 2.34 |
| 32.04     | 24.56     | 78.19   | 0 | 2.85 |
| 32.95     | 24.52     | 75.62   | 0 | 2.04 |
| 32.56     | 24.25     | 77.44   | 0 | 2.76 |
| 31.87     | 24.65     | 74.38   | 0 | 3.23 |
| 35.57     | 23.4      | 70.81   | 0 | 3    |
| 32.15     | 24.41     | 78.19   | 0 | 2.73 |
| 35.45     | 23.55     | 72.5    | 3 | 3.2  |
| 34.9      | 23.92     | 71.81   | 0 | 2.59 |
| 35.15     | 24.08     | 70.94   | 0 | 2.84 |
| 36.11     | 23.59     | 65.69   | 0 | 2.34 |
| 35.45     | 24.01     | 67.44   | 0 | 2.64 |
| 36.06     | 23.58     | 65.12   | 0 | 2.34 |
| 35.98     | 24.08     | 65.44   | 0 | 2.38 |
| 34.23     | 24.15     | 69.25   | 0 | 2.79 |
| 33.89     | 24.01     | 70.5    | 0 | 2.99 |
| 35.37     | 24.24     | 67      | 0 | 2.32 |
| 36.41     | 24.17     | 64.06   | 3 | 2.36 |
| 36.77     | 24.14     | 64.81   | 0 | 2.19 |
| 35 39     | 24 22     | 65 25   | ø | 2 81 |

#### Second important remark

The separator format decimal configuration in the computer can be ("," or ".") Be sure to change the separator in the you file to "."

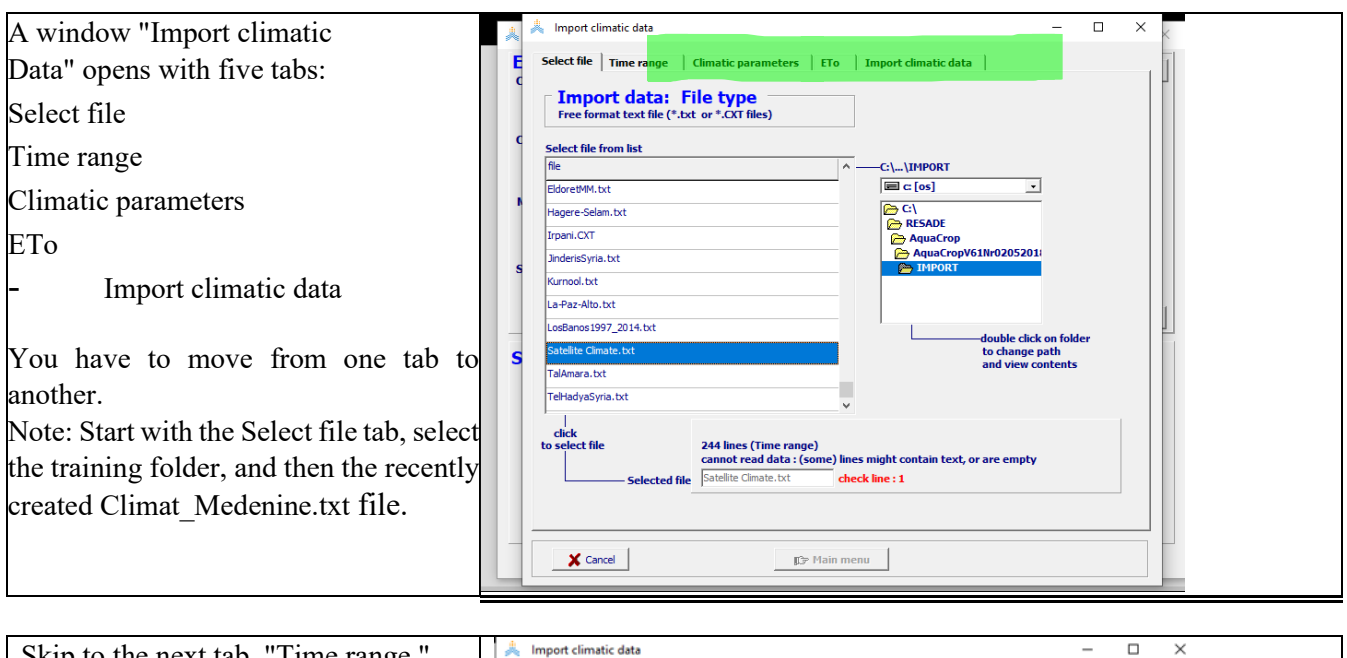

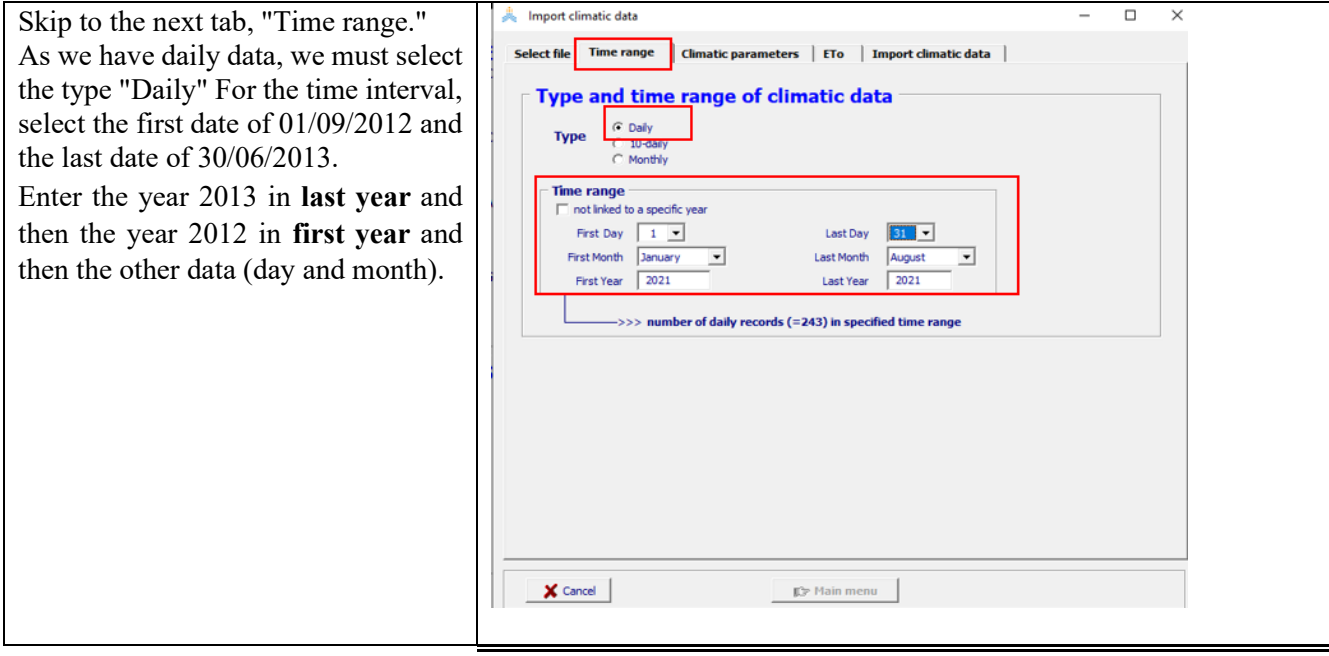

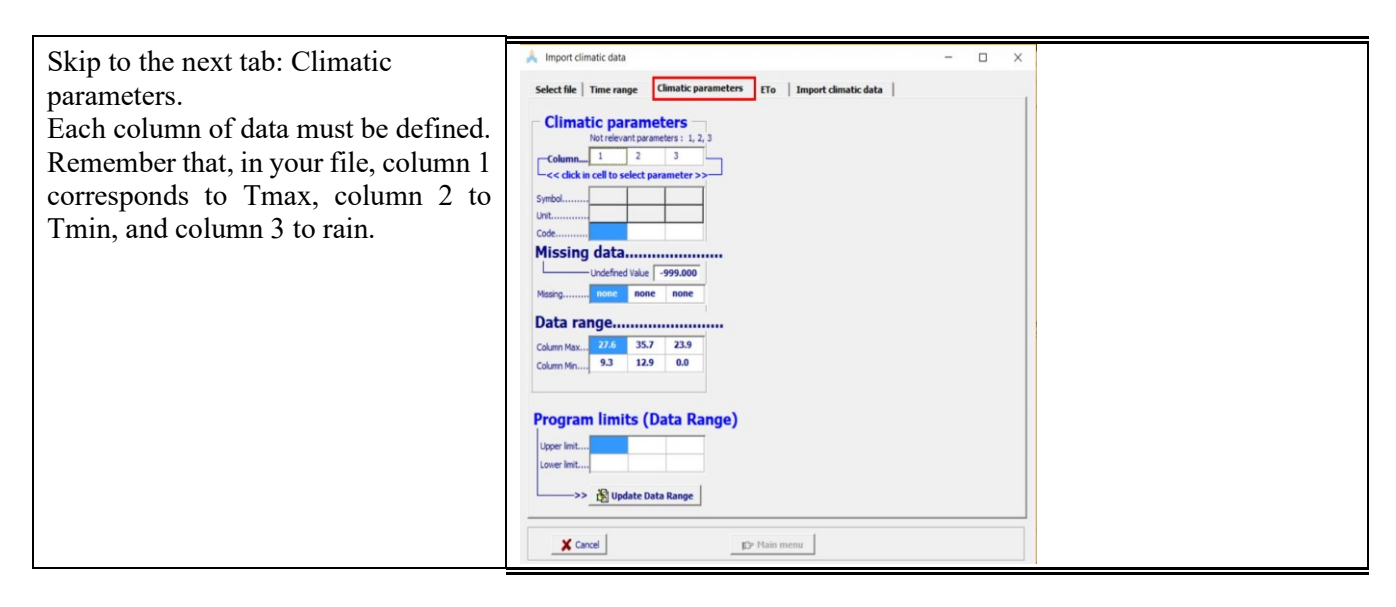

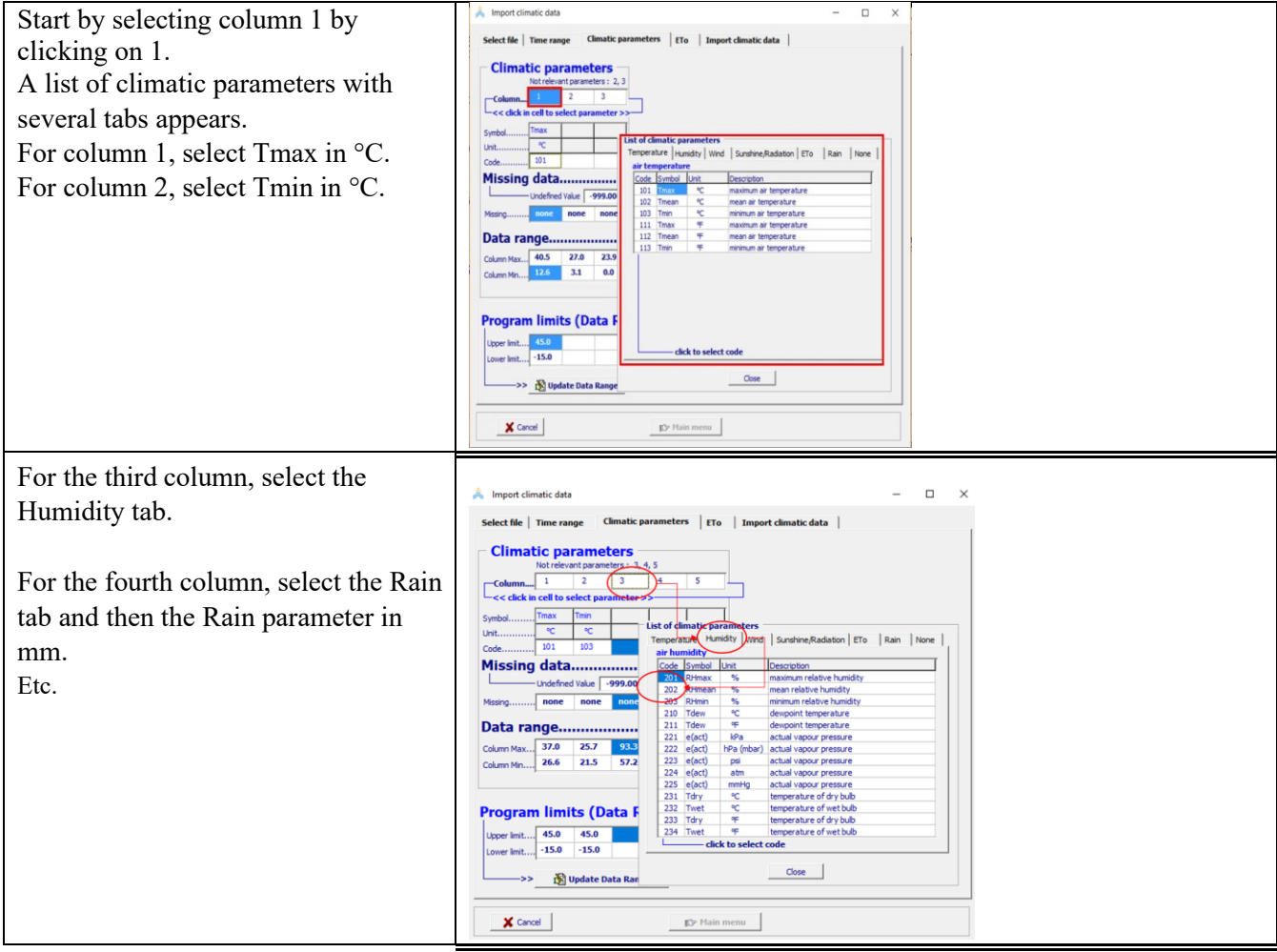

| It is possible to check the data entered | 🗼 Import climatic data 🦳 🗆 🗸                                                                                        |  |
|------------------------------------------|----------------------------------------------------------------------------------------------------|--|
| looking at the min and max intervals     | Select file   Time range Climatic parameters   ETo   Import climatic data                                           |  |
| shown in the figure.                     | Climatic parameters         Column.       1       2         -<< click in cell to select parameter >>         Symbol |  |
|                                          | Cancel      Dy Hain menu                                                                                            |  |

# ETo can be calculated in the ETo tab from climatic data using Penman-Monteith equation. Then, the calculated ETo can be exported directly to the climatic file.

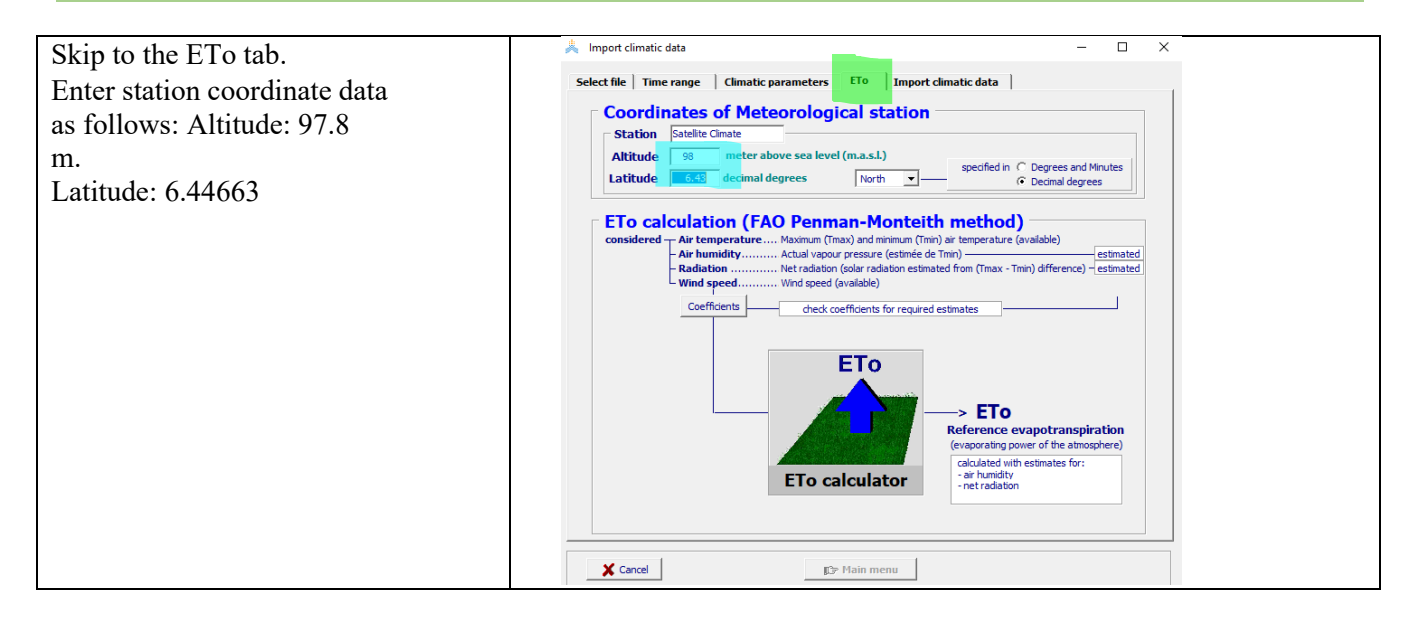

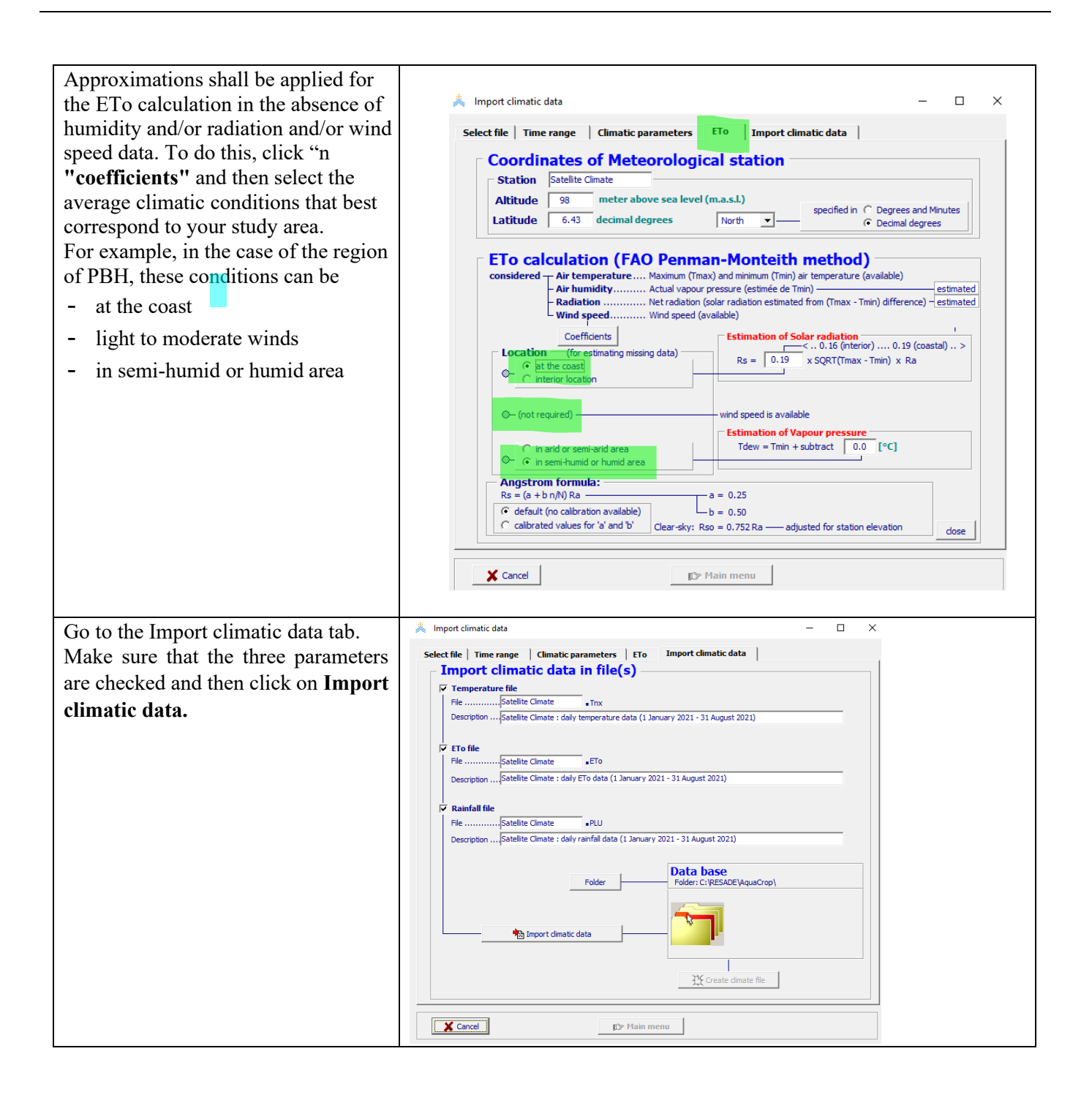

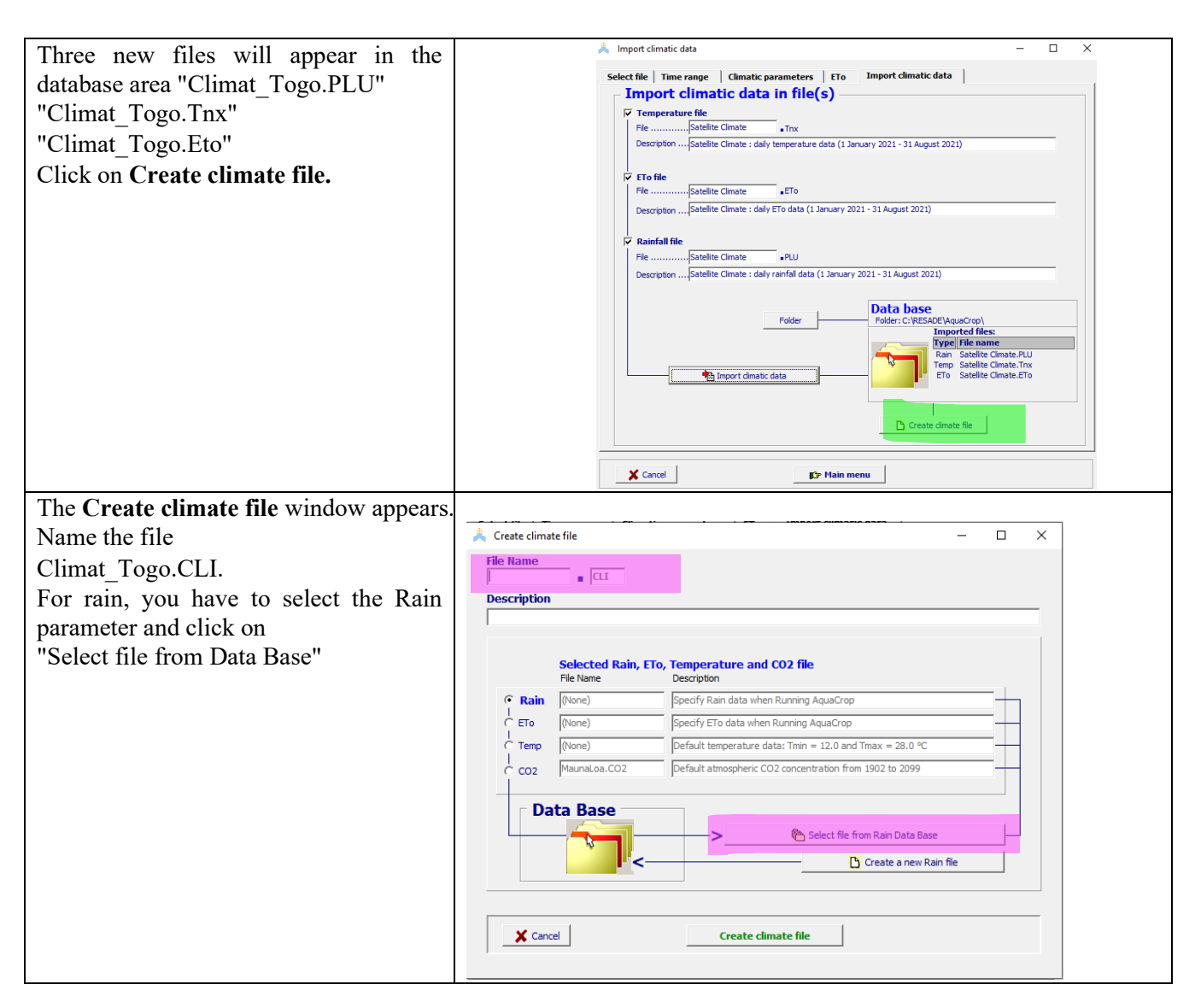

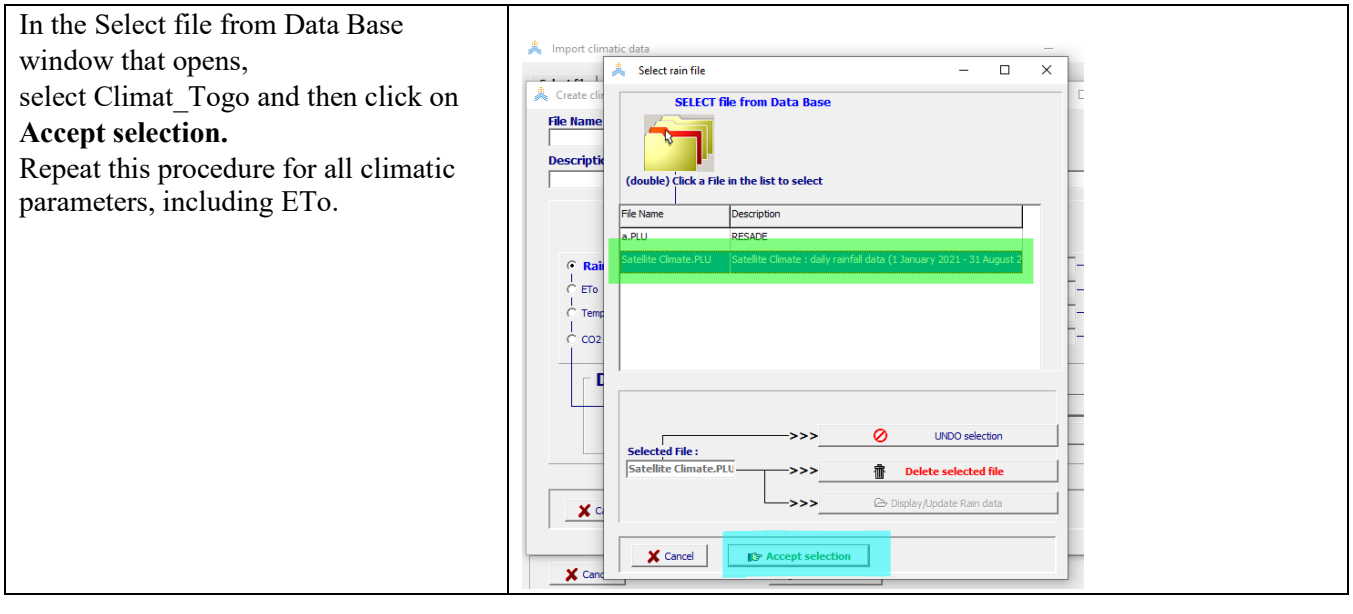

| Once the different files of the different |                                                                                                    |
|-------------------------------------------|----------------------------------------------------------------------------------------------------|
| climatic parameters are selected, they    | Ă Create climate file − □ X                                                                                                    |
| must appear as in the figure.             | Togo BL                                                                                                    |
|                                           | Description                                                                                                    |
| Clipter Consta                            | RESAUE                                                                                                    |
| Click on Create.                          | Selected Rain, ETo, Temperature and CO2 file                                                                                                    |
|                                           | File Name Description                                                                                                    |
|                                           | C Ran Satelite Cimate.PLD Satelite Cimate : daily raintai data (1 January 2021 - 31 August 2021)                                                                                                    |
|                                           | C Temp Satellite Climate .Trxx Satellite Climate : daily temperature data (1 January 2021 - 31 August 2021                                                                                                    |
|                                           | CO2 MaunaLoa.CO2 Default atmospheric CO2 concentration from 1902 to 2099                                                                                                    |
|                                           | Data Bace                                                                                                    |
|                                           | Select file from CO2 Data Base                                                                                                    |
|                                           | Create a new CO2 file                                                                                                    |
|                                           |                                                                                                    |
|                                           |                                                                                                    |
|                                           | Cancel Create climate file                                                                                                    |
|                                           |                                                                                                    |
| The software returns to the Main Menu     | A Main menu – 🗆 X                                                                                                    |
| and the created climate file is           | Climate                                                                                                    |
| preselected                               | Cimate Togo.CLI RESADE                                                                                                    |
| preservered.                              | Crop                                                                                                    |
|                                           | Crop DEFAULT.CRO a generic crop                                                                                                    |
|                                           | Calendar mode                                                                                                    |
|                                           | Irrigation (None) Rainfed cropping                                                                                                    |
|                                           | Soil                                                                                                    |
|                                           | Sol profie DEFAULT.SOL deep loamy soil profie                                                                                                    |
|                                           | Groundwater (None) no shallow groundwater table                                                                                                    |
|                                           | Simulation                                                                                                    |
|                                           | Initial conditions     (None)     Soil water profile at Field Capacity                                                                                                    |
|                                           | Off-season — Simulation period Inked to cropping period                                                                                                    |
|                                           | Project (None) No specific project                                                                                                    |
|                                           |                                                                                                    |
|                                           | 22 Field data (None) No field observations                                                                                                    |
|                                           | View Predd data (No field observations                                                                                                    |
|                                           | Run     Image: Control of the control of the control of |

# 6.2. Crop

The AquaCrop software contains a crop database accessible when you click on Crop and then Select/Create Crop file.

| CimateCimate                                                                 | SELE       | ECT file from D    | Jata Base                       |                              |         |
|------------------------------------------------------------------------------|------------|--------------------|---------------------------------|------------------------------|---------|
| Crop Crop fie                                                                | ath        |                    |                                 | Create Crop file             |         |
| Crop Crop Crop Crop Crop Crop Crop Crop                                      | (dou       | ible) Click a File | in the list to select           |                              |         |
|                                                                              | File Na    | ame                | Description                     |                              |         |
| Start growing cycle (Day 1 after sowing)                                     | Barley     | .CRO               | Crop Barley file for Dejen (Tig | ray, Ethiopia)               |         |
| Eidd 22 Specify 22 March                                                     | h • Barley | GDD.CRO            | Crop Barley file for Dejen (Tig | ray, Ethiopia)               |         |
| oil Generate Select criterion                                                | Cottor     | n.CRO              | Default Cotton, Calendar (Co    | doba, 15Apr86)               | _       |
| Soi profile                                                                  | Cottor     | nGDD.CRO           | Default Cotton, GDD (Cordob     | a, 15Apr86)                  |         |
| Groundwater                                                                  | Close      | an.CRO             | Dry Bean: Kc(Trx) = 1.05; HI    | effect very strong           |         |
|                                                                              | DryBea     | anGDD.CRO          | Dry Bean GDD: Kc(Trx) = 1.0     | ; HI effect very strong      | _       |
| Simulation Simulation period Simulation period: From: 22 March - To: 24 July |            |                    |                                 |                              |         |
| Initial conditions     (None)     Soil water profile at Field Capacity       |            |                    |                                 |                              |         |
| Simulation period linked to cropping period                                  |            |                    | >>                              | Ø UNDO selection             | 1       |
| Project (Vione) No specific project                                          | Selec      | cted File :        |                                 | 🖗 - Delete celested file     |         |
| 122 - Field data (None) No field observations                                | Jun 1      | -,                 |                                 | Delete selected file         |         |
|                                                                              |            |                    | └─>>> <u></u>                   | Display/Update Crop characte | ristics |
|                                                                              |            |                    |                                 |                              |         |

# RESADE

| Two options are available:<br>- Select crop file a-d - Create crop file.<br>Choose the first option and select the type<br>of crop. Many crops are available (e.g.,<br>quinoa, sorghum, soybean, cotton, barley,<br>etc.).<br>Note: The ICBA team can collaborate<br>later with RESADE members to calibrate<br>the model for any crops and/or<br>genotypes.<br>For this exercise:<br>Choose Barley_icba.CRO and click on<br>the command<br>Display/Update Crop characteristics to<br>view or modify the characteristics of your | ▲ Select crop file                                                                                                    |
|----------------------------------------------------------------------------------------------------|----------------------------------------------------------------------------------------------------|
| genotype.                                                                                                    |                                                                                                    |
| A planting date window appears. Select<br>the date of May 25.                                                                                                    | Select crop file - X<br>SELECT file from Data Base<br>(double) Click a File in the list to select<br>File Name Description<br>Barley.CRO<br>Barley.CRO<br>Barley.CRO<br>Day 1 after sowing<br>Cotton.CRO<br>CottonGDD.CR<br>Day 1 after sowing<br>Cotton.CRO<br>CottonGDD.CR                                                                                                    |
| In the <b>Crop characteristics</b> window that<br>opens, check the "Full set" option to be<br>able to display the stress response<br>parameters                                                                                                    | Access the construction of the construent of the reduction of the construction of the construct |

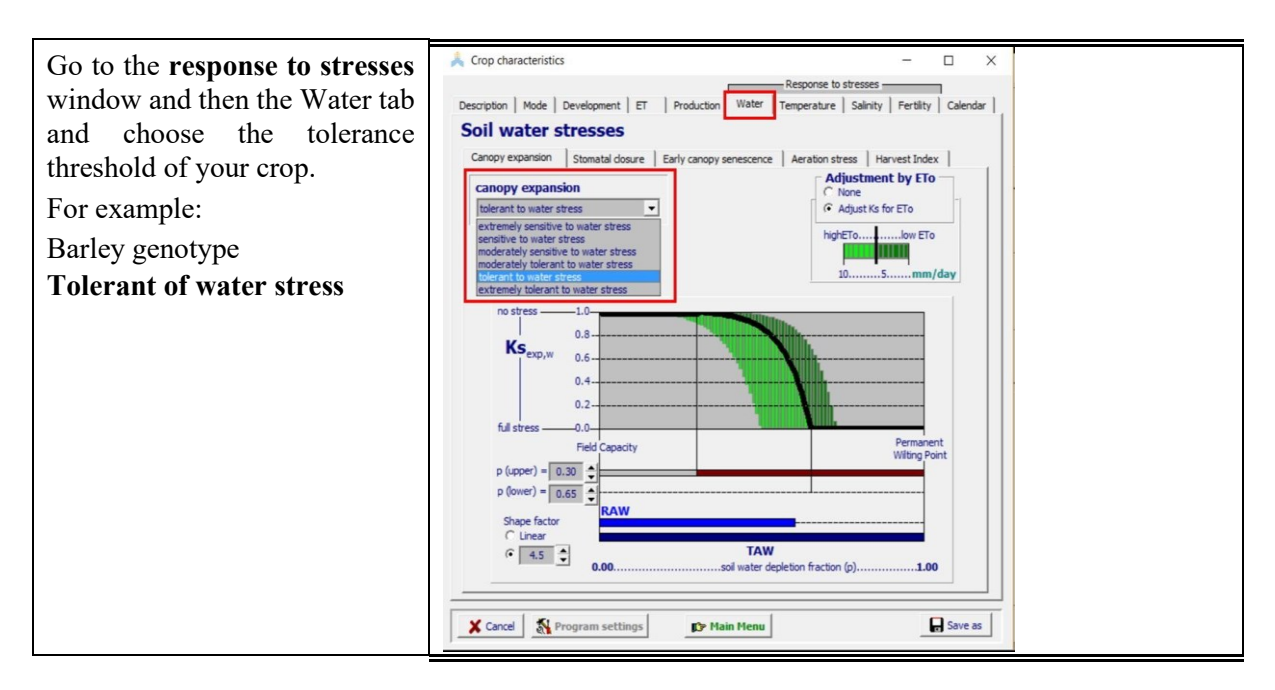

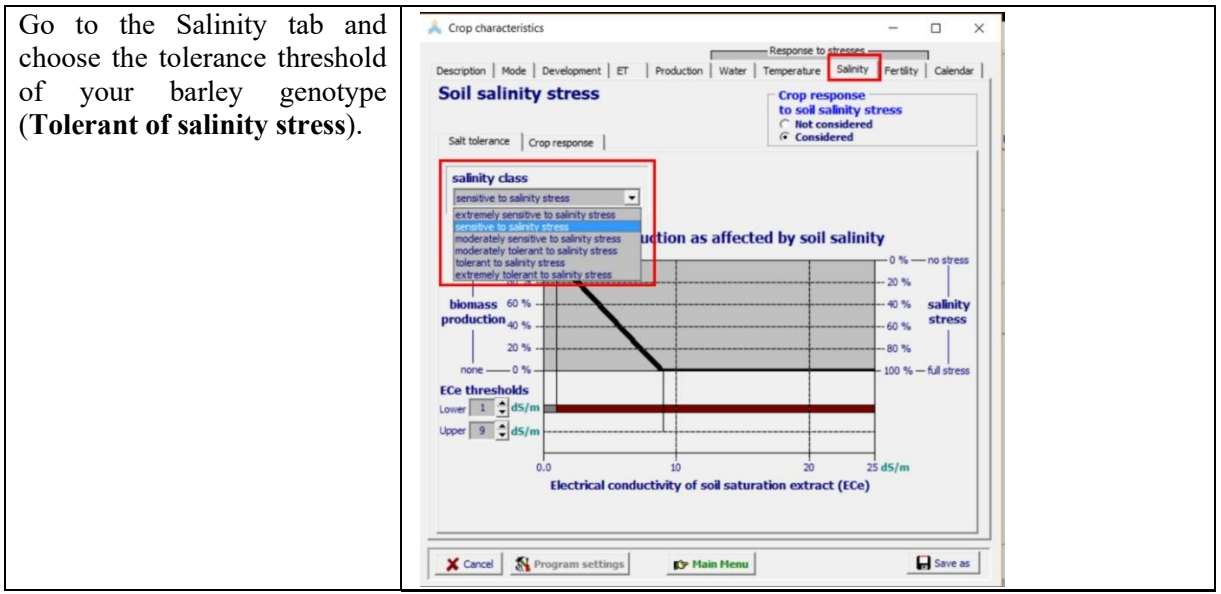

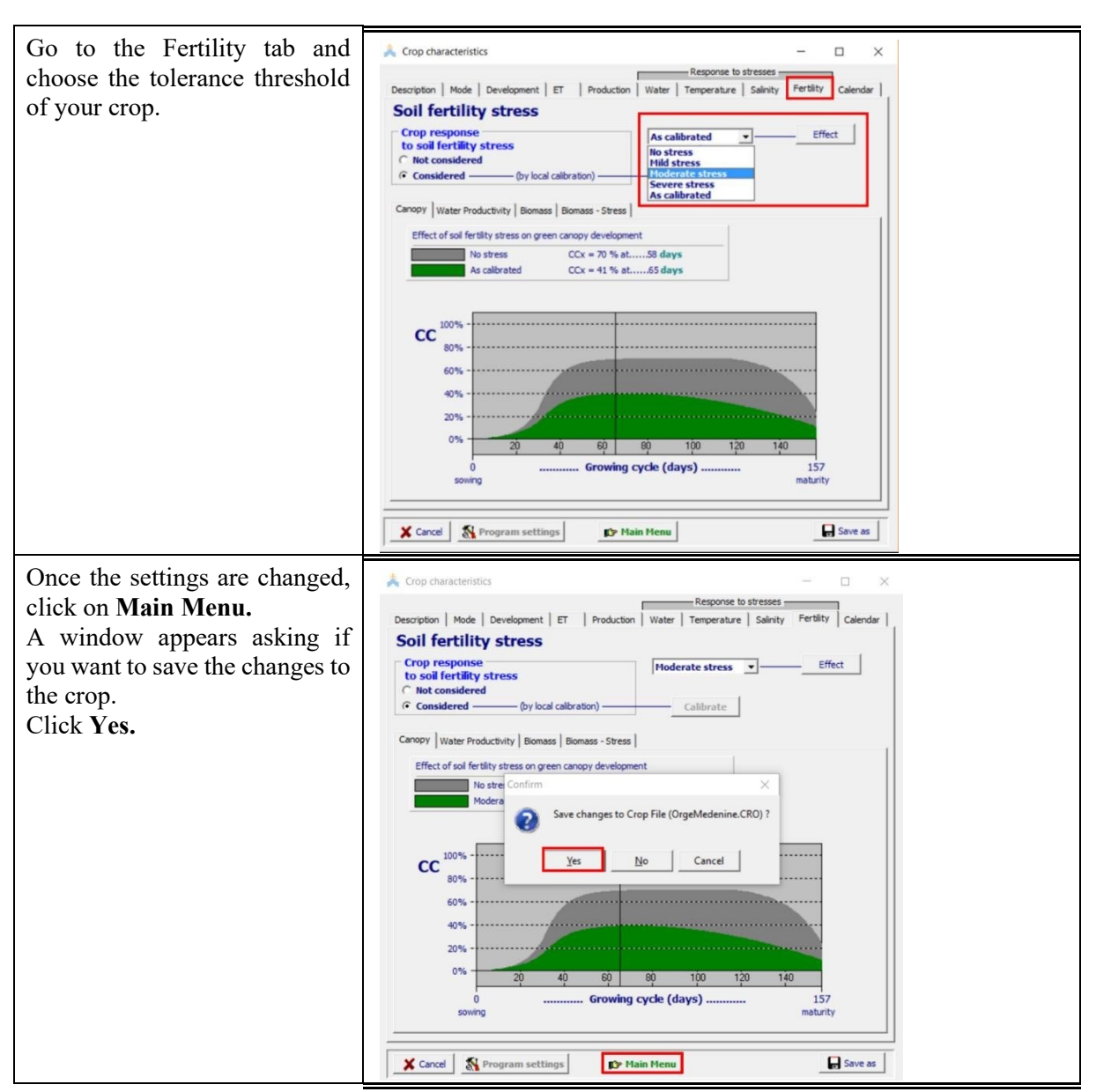

#### Remark:

Several crop parameters can be adapted to the real conditions of the crops in the area. They can be conservative and species-specific or depend on the variety (varietal effect).

| Table 2. The values of different model input parameters obtained after calibration for | r barley |
|----------------------------------------------------------------------------------------|----------|
| genotypes (Hammami et al., 2020).                                                      |          |

| Crop input parameters                             | Remarks         |
|---------------------------------------------------|-----------------|
| Base temperature (°C)                             | Conservative    |
| Upper temperature (°C)                            | Conservative    |
| Initial canopy cover, CC0 (%)                     | Conservative    |
| Canopy cover per seeding (cm <sup>2</sup> /plant) | Conservative    |
| Maximum coefficient for transpiration, KcTr,x     | Conservative    |
| Maximum coefficient for soil evaporation, Kex     | Conservative    |
| Upper threshold for canopy expansion, Pexp,upper  | Varietal effect |

| Lower threshold for canopy expansion, Pexp,lower            | Varietal effect                                                          |
|-------------------------------------------------------------|--------------------------------------------------------------------------|
| Leaf expansion stress coefficient curve shape               | Conservative                                                             |
| Upper threshold for stomatal closure, Psto,upper            | Varietal effect                                                          |
| Leaf expansion stress coefficient curve shape               | Conservative                                                             |
| Canopy senescence stress coefficient, Psen, upper           | Varietal effect and<br>environment effect for the<br>sensitive genotypes |
| Senescence stress coefficient curve shape                   | Conservative                                                             |
| Reference harvest index, HI0 (%)                            | Varietal and salt stress effect                                          |
| Normalized crop water productivity, WP* (g/m <sup>2</sup> ) | Conservative                                                             |
| Time from sowing to emergence (days)                        | Conservative                                                             |
| Time from sowing to maximum CC (days)                       | Varietal and salt stress effect                                          |
| Time from sowing to maximum CC (days)                       | Conservative                                                             |
| Time from sowing to maturity (days)                         | Varietal and salt stress effect                                          |
| Maximum canopy cover, CCx (%)                               | Varietal and salt stress effect                                          |
| Canopy growth coefficient, CGC (%/day)                      | Varietal effect                                                          |
| Canopy decline coefficient, CDC (%/day)                     | Conservative                                                             |
| Maximum effective rooting depth, Zx (m)                     | Site effect                                                              |
| Salinity stress, lower threshold, ECen (dS/m)               | Varietal effect                                                          |
| Salinity stress, upper threshold, ECex (dS/m)               | Varietal effect                                                          |
| Shape factor for salinity stress coefficient curve          | Conservative                                                             |

# 6.3. Field management

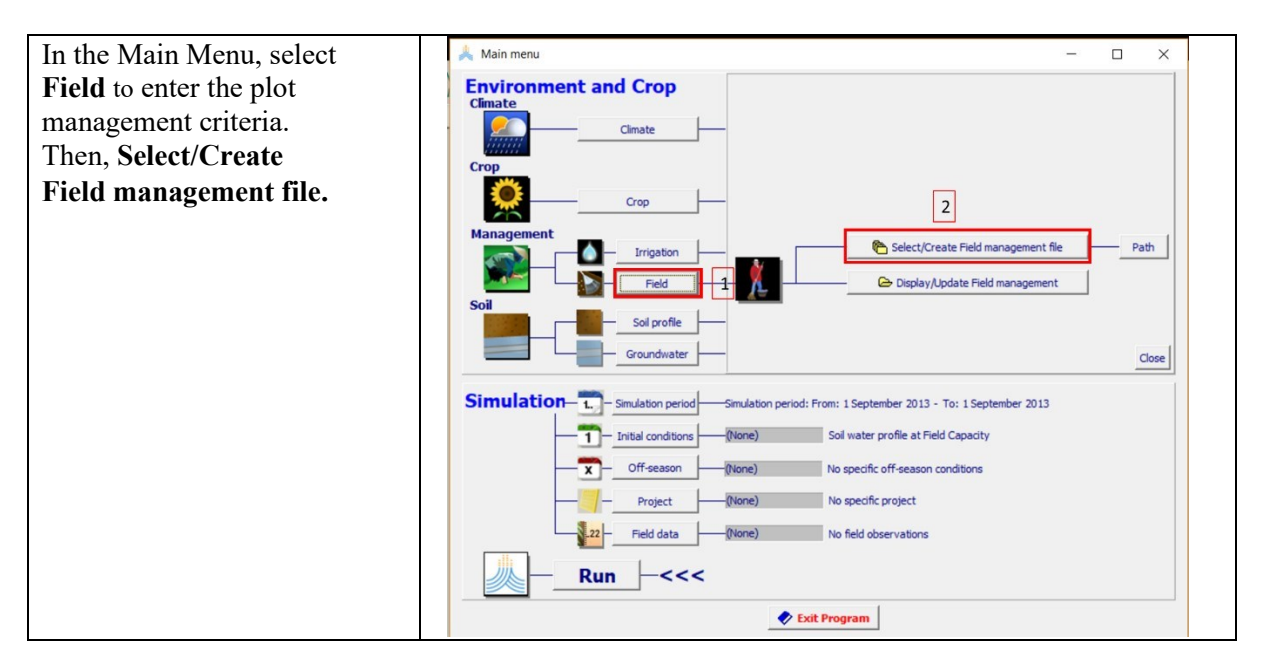

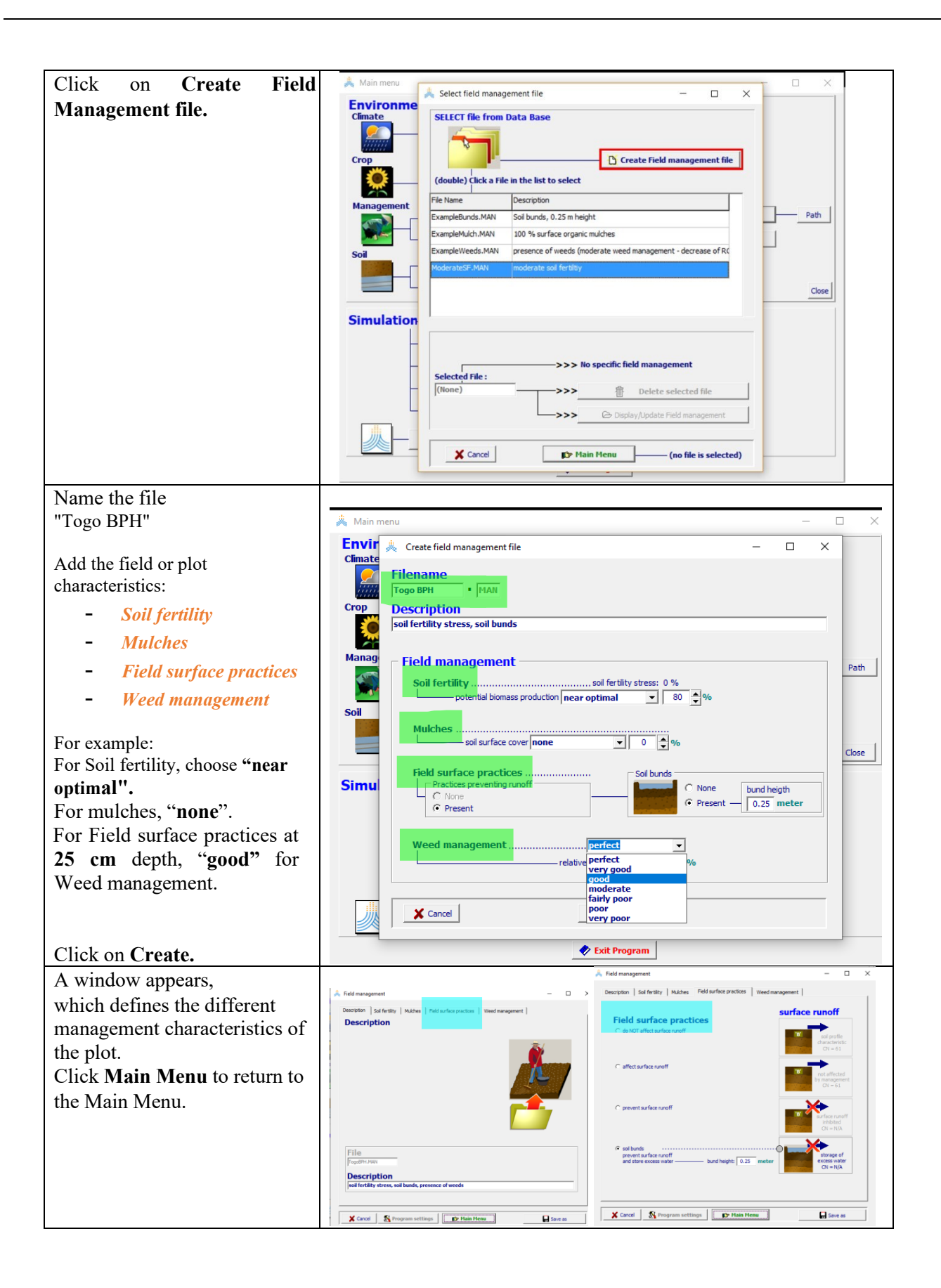

#### 6.4. Soil

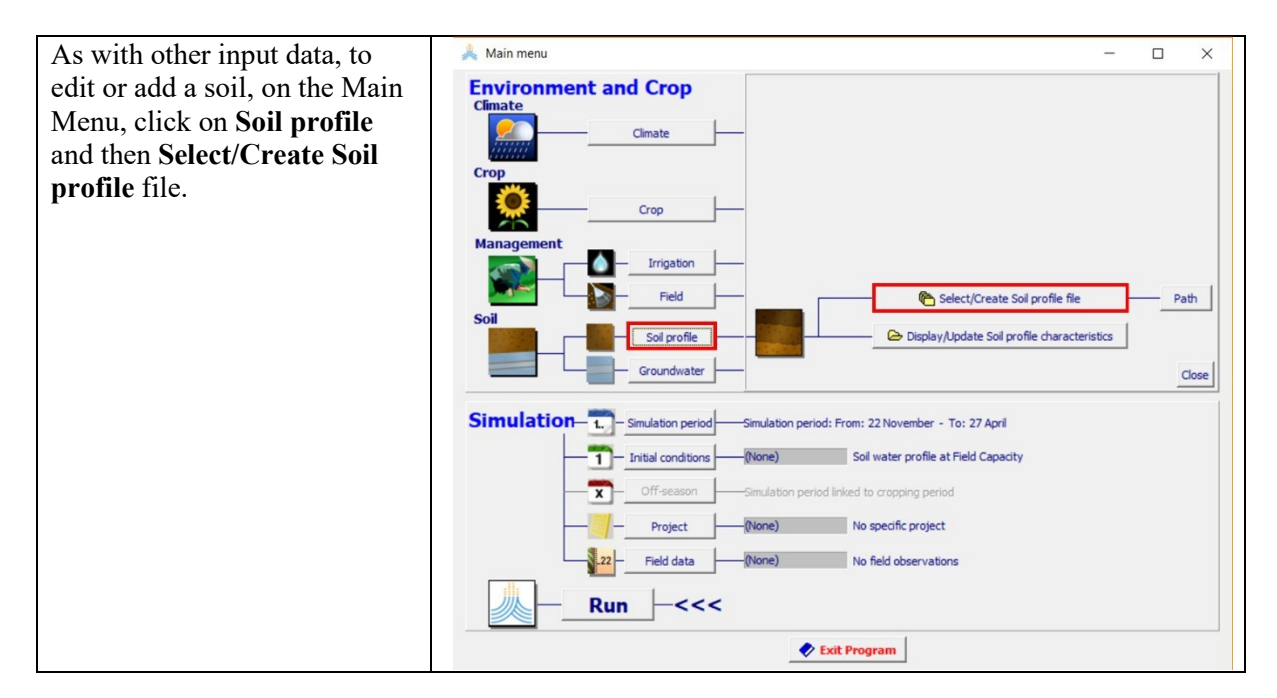

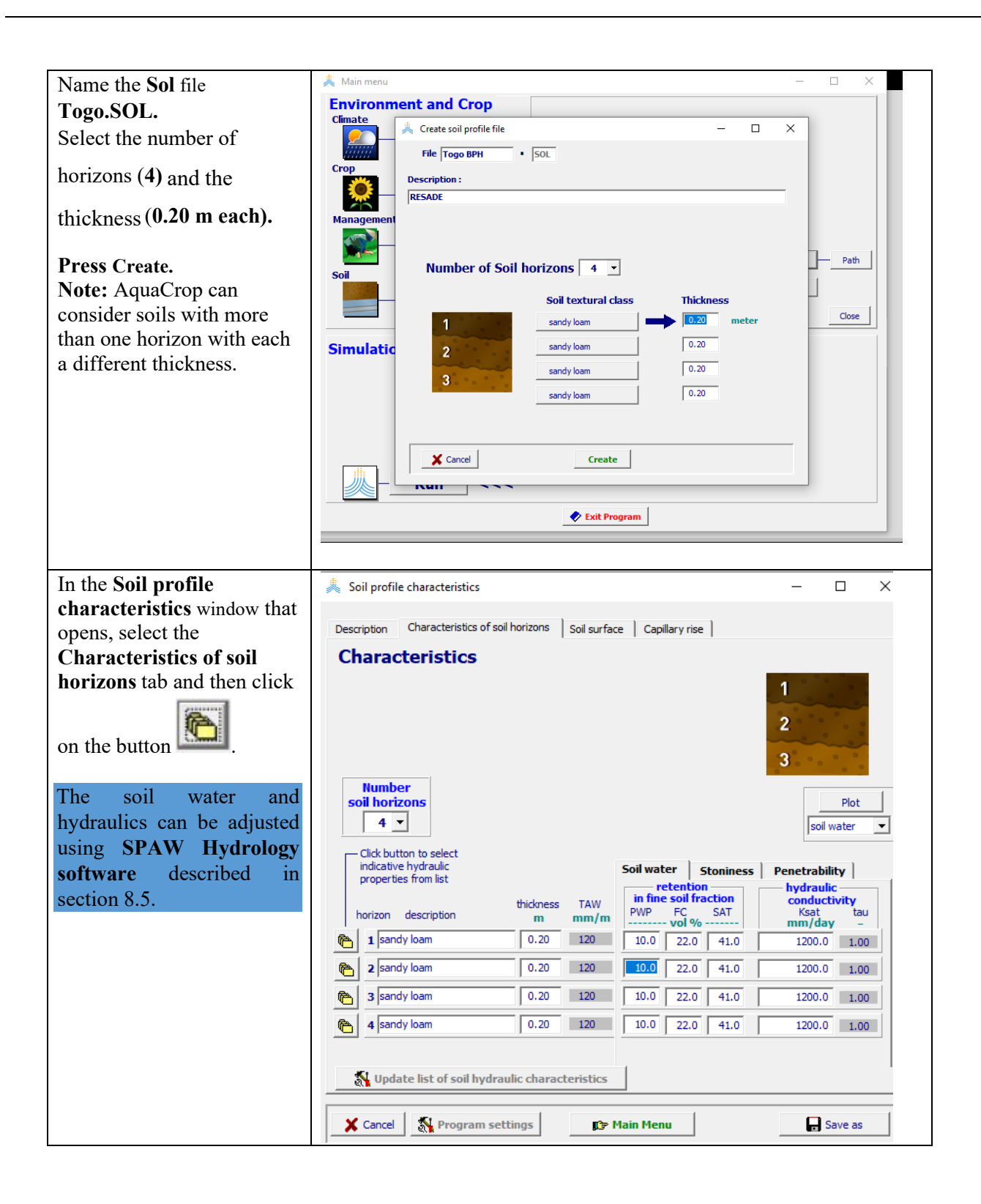

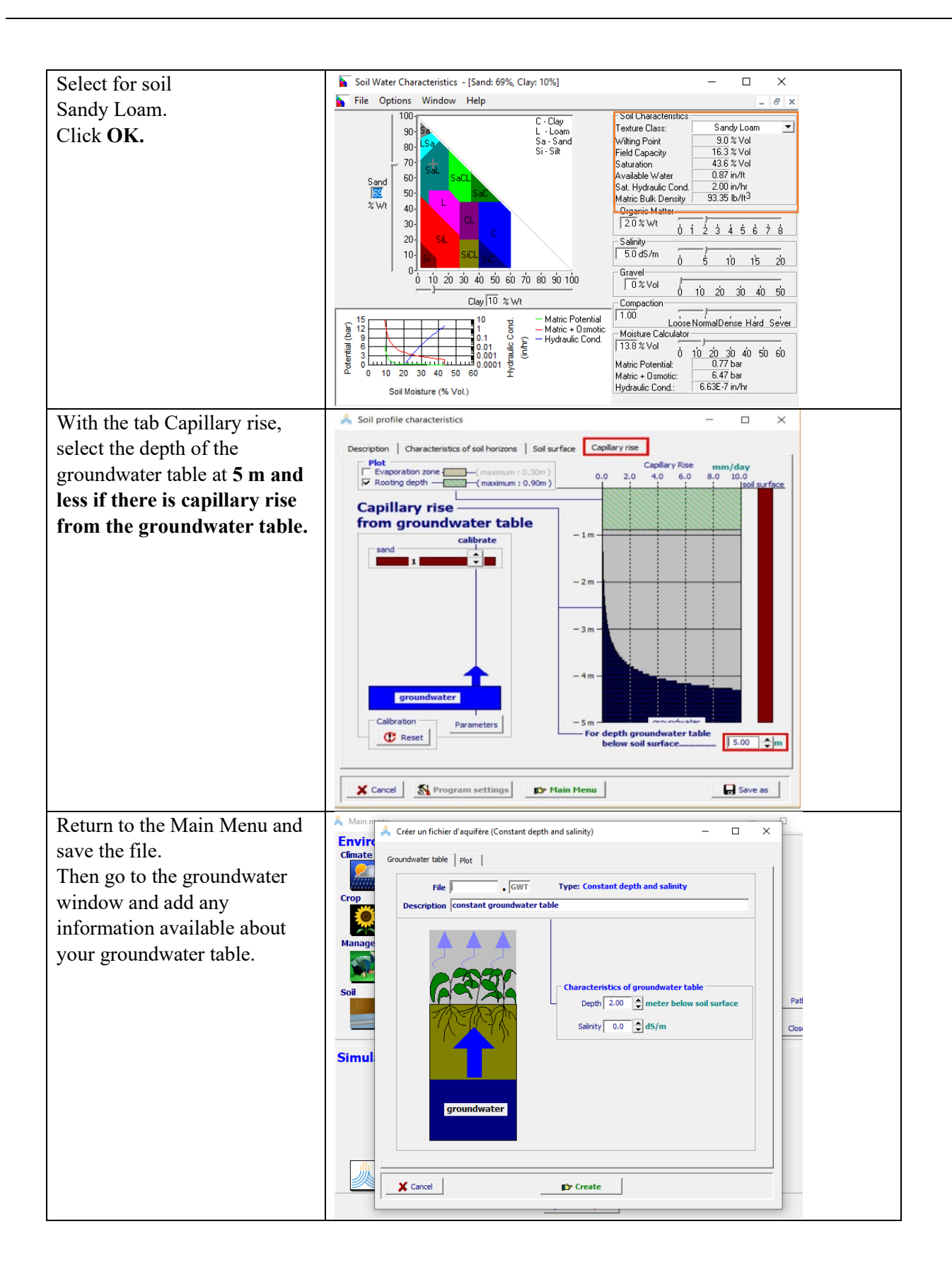

#### 6.5. Irrigation

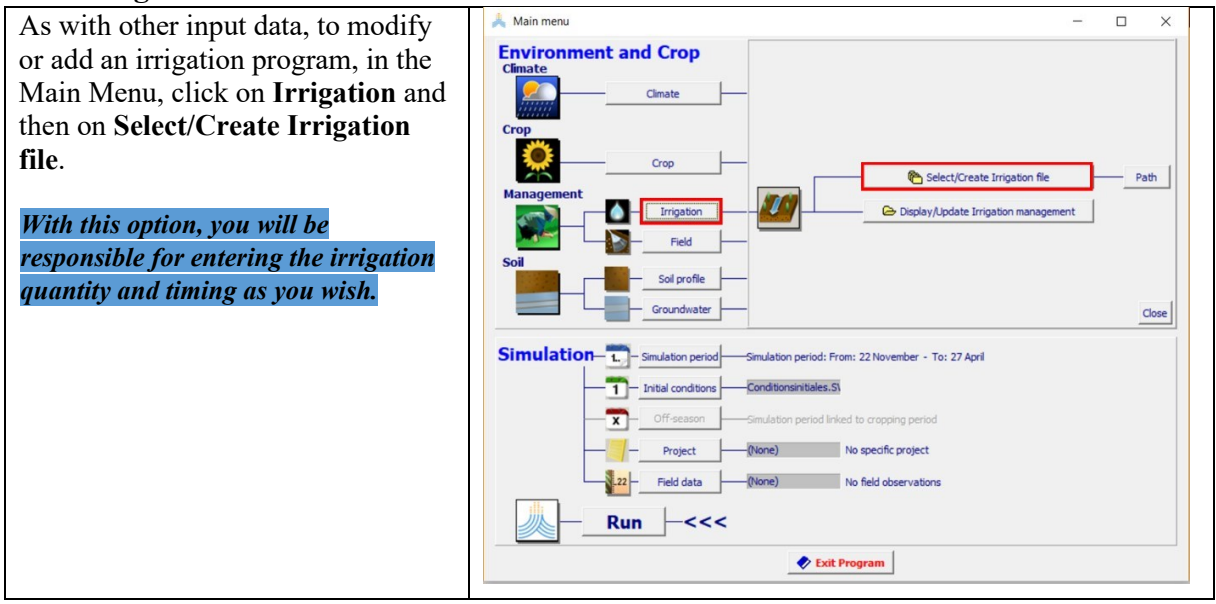

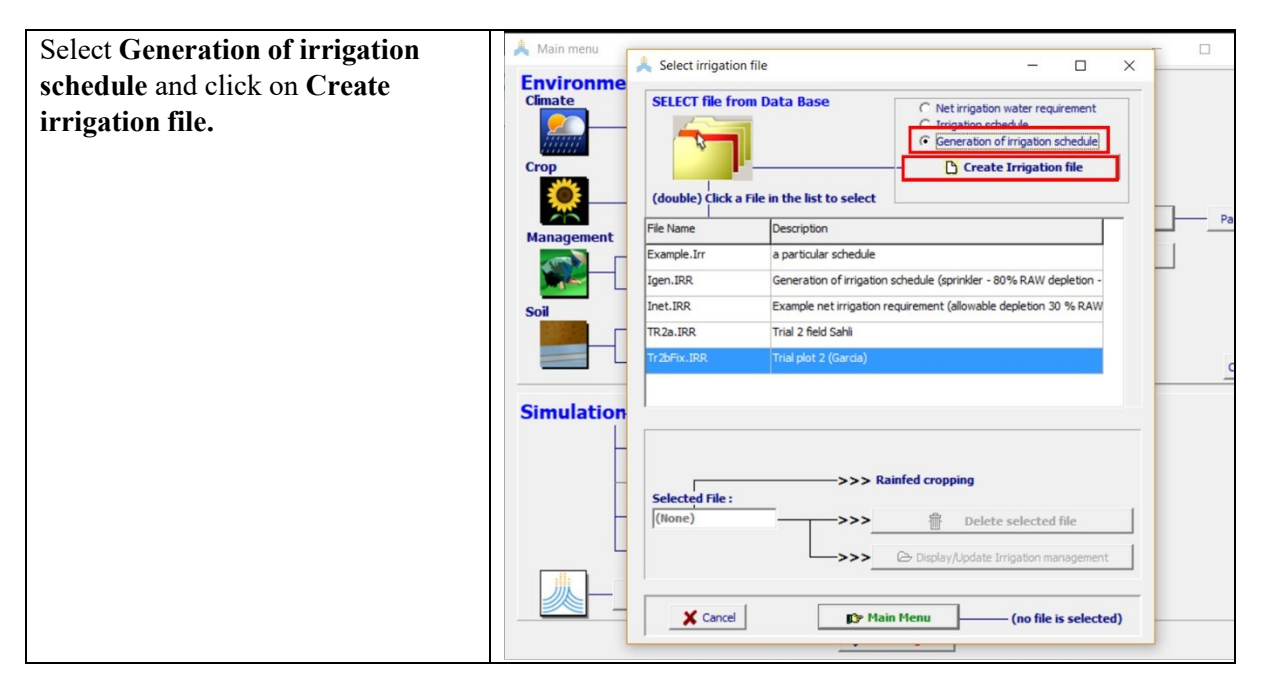

| Name the file "Ontimel"                                                                                                    |                                                                                                    |
|----------------------------------------------------------------------------------------------------|----------------------------------------------------------------------------------------------------|
| Name the file "Optimal".                                                                                                    | A Main A Create irrigation file (generation of schedule) - C X                                                                                                    |
| With the Irrigation method tab, select                                                                                                    | Climat File Optimale IRR Type: Generation of Irrigation Schedule                                                                                                    |
| the irrigation mode as <b>Surface</b>                                                                                                    | Description                                                                                                    |
| irrigation and then Basin irrigation.                                                                                                    | Irrigation method Trime and Depth criteria Crop Trrigation method                                                                                                    |
|                                                                                                    |                                                                                                    |
|                                                                                                    | C Sprinkler irrigation Pat                                                                                                    |
|                                                                                                    | Basin irrigation                                                                                                    |
|                                                                                                    | C Border irrigation                                                                                                    |
|                                                                                                    | Soil C Furrow irrigation                                                                                                    |
|                                                                                                    | C Drip irrigation                                                                                                    |
|                                                                                                    | Cierce                                                                                                    |
|                                                                                                    | Simu                                                                                                    |
|                                                                                                    |                                                                                                    |
|                                                                                                    |                                                                                                    |
|                                                                                                    | Info ? Percentage of soil surface wetted                                                                                                    |
|                                                                                                    |                                                                                                    |
|                                                                                                    |                                                                                                    |
|                                                                                                    |                                                                                                    |
|                                                                                                    |                                                                                                    |
| With the Time and Depth criteria tab,                                                                                                    | Irrigation management     -     ×                                                                                                    |
| With the Time and Depth criteria tab, for <b>Time criteria</b> , select <b>Allowable</b>                                                                                                    | Irrigation management     Generation of irrigation schedule                                                                                                    |
| With the Time and Depth criteria tab,<br>for <b>Time criteria</b> , select <b>Allowable</b><br><b>depletion (% of RAW)</b> and in the                                                                                                    | Irrigation method Time and Depth criteria                                                                                                    |
| With the Time and Depth criteria tab,<br>for <b>Time criteria</b> , select <b>Allowable</b><br><b>depletion (% of RAW)</b> and in the<br>table fill in the value <b>50%</b>                                                                                                    | A linigation management     ×      Generation of irrigation schedule      Mode   Irrigation method   Time and Depth criteria   1   2      Time and depth criteria   Depth Criteria   excellent                                                                                                    |
| With the Time and Depth criteria tab,<br>for <b>Time criteria</b> , select <b>Allowable</b><br><b>depletion (% of RAW)</b> and in the<br>table fill in the value <b>50%</b> .                                                                                                    | Irrigation management                                                                                                    |
| With the Time and Depth criteria tab,<br>for <b>Time criteria</b> , select <b>Allowable</b><br><b>depletion (% of RAW)</b> and in the<br>table fill in the value <b>50%</b> .<br>For <b>Depth criteria</b> , select <b>Back to</b>                                                                                                    | Irrigation management                                                                                                    |
| With the Time and Depth criteria tab,<br>for <b>Time criteria</b> , select <b>Allowable</b><br><b>depletion (% of RAW)</b> and in the<br>table fill in the value <b>50%</b> .<br>For <b>Depth criteria</b> , select <b>Back to</b><br><b>Field Capacity</b> .                                                                                                    | Irrigation management                                                                                                    |
| With the Time and Depth criteria tab,<br>for <b>Time criteria</b> , select <b>Allowable</b><br><b>depletion (% of RAW)</b> and in the<br>table fill in the value <b>50%</b> .<br>For <b>Depth criteria</b> , select <b>Back to</b><br><b>Field Capacity</b> .<br>For <b>Irrigation water quality</b> , select                                                                                                    | Irrigation management                                                                                                    |
| With the Time and Depth criteria tab,<br>for <b>Time criteria</b> , select <b>Allowable</b><br><b>depletion (% of RAW)</b> and in the<br>table fill in the value <b>50%</b> .<br>For <b>Depth criteria</b> , select <b>Back to</b><br><b>Field Capacity</b> .<br>For <b>Irrigation water quality</b> , select<br><b>Very poor</b> and <b>ECw = 9.0 dS/m</b> and                                                              | Irrigation management     -     ×       Generation of irrigation schedule     1     2       Time and depth criteria     1     2       Time and depth criteria     1     2       Generation of irrigation schedule     •     •       Mode     Irrigation method     Tme and Depth criteria     1       Sol bunds     •     •     •       Sol bunds     •     •     •       Value depletion (% of RAW)     •     •     •       Date     Day No.     1     50     0     9.0                                                                                                    |
| With the Time and Depth criteria tab,<br>for <b>Time criteria</b> , select <b>Allowable</b><br><b>depletion (% of RAW)</b> and in the<br>table fill in the value <b>50%</b> .<br>For <b>Depth criteria</b> , select <b>Back to</b><br><b>Field Capacity</b> .<br>For <b>Irrigation water quality</b> , select<br><b>Very poor</b> and <b>ECw = 9.0 dS/m</b> and<br>click on <b>Assign</b> .                                  | Irrigation management                                                                                                    |
| With the Time and Depth criteria tab,<br>for <b>Time criteria</b> , select <b>Allowable</b><br><b>depletion (% of RAW)</b> and in the<br>table fill in the value <b>50%</b> .<br>For <b>Depth criteria</b> , select <b>Back to</b><br><b>Field Capacity</b> .<br>For <b>Irrigation water quality</b> , select<br><b>Very poor</b> and <b>ECw = 9.0 dS/m</b> and<br>click on <b>Assign</b> .<br>Then click on <b>Create</b> . | Irrigation management     Oreane     Irrigation of irrigation schedule     Ime and Depth criteria     Time and depth criteria     Time and depth criteria     Time criteria     Opth Criteria     Opth Criter |
| With the Time and Depth criteria tab,<br>for <b>Time criteria</b> , select <b>Allowable</b><br><b>depletion (% of RAW)</b> and in the<br>table fill in the value <b>50%</b> .<br>For <b>Depth criteria</b> , select <b>Back to</b><br><b>Field Capacity</b> .<br>For <b>Irrigation water quality</b> , select<br><b>Very poor</b> and <b>ECw = 9.0 dS/m</b> and<br>click on <b>Assign</b> .<br>Then click on <b>Create</b> . | Irrigation management     -     ×       Generation of irrigation schedule     1     2       Mode     Trigation method     Time and Depth criteria     2       Time and depth criteria     1     2       Image: State     Pepth Criteria     2       Image: State     Pepth Criteria     3       Image: State     Pepth Criteria     3       Image: State     Pepth Criteria     3       Image: State     Pepth Criteria     3       Image: State     Pepth Criteria     4   <                                                                                                    |
| With the Time and Depth criteria tab,<br>for <b>Time criteria</b> , select <b>Allowable</b><br><b>depletion (% of RAW)</b> and in the<br>table fill in the value <b>50%</b> .<br>For <b>Depth criteria</b> , select <b>Back to</b><br><b>Field Capacity</b> .<br>For <b>Irrigation water quality</b> , select<br><b>Very poor</b> and <b>ECw = 9.0 dS/m</b> and<br>click on <b>Assign</b> .<br>Then click on <b>Create</b> . | Irrigation management       Irrigation management     -     ×         Generation of irrigation schedule         Mode     Irrigation method     Tme and Depth criteria         Imme and depth criteria     1     2         Time and depth criteria     © Back to Field Capacity     excellent *         Imme of bunds     Criteria     © Back to Field Capacity     excellent *         Imme of the riteria     0     Imme of depth criteria     Imme of depth criteria         Imme of the riteria     Pepth Criteria     © Back to Field Capacity     Imme of depth criteria         Imme of the riteria     Imme of the riteria     Imme of the riteria     Imme of the riteria         Imme of the riteria     Imme of the riteria     Imme of the riteria     Imme of the riteria         Imme of the riteria     Imme of the riteria     Imme of the riteria     Imme of the riteria         Imme of the riteria     Imme of the riteria     Imme of the riteria     Imme of the riteria         Imme of the riteria     Imme of the riteria     Imme of the riteria     Imme of the riteria         Imme of the riteria     Imme of the riteria     Imme of the riteria     Imme of the riteria         Imme of the riteria     Imme of the riteria     Imme of the riteria     Imme of the ri                                                                                                    |
| With the Time and Depth criteria tab,<br>for <b>Time criteria</b> , select <b>Allowable<br/>depletion (% of RAW)</b> and in the<br>table fill in the value <b>50%</b> .<br>For <b>Depth criteria</b> , select <b>Back to<br/>Field Capacity</b> .<br>For <b>Irrigation water quality</b> , select<br><b>Very poor</b> and <b>ECw = 9.0 dS/m</b> and<br>click on <b>Assign</b> .<br>Then click on <b>Create</b> .             | Late       Irrigation management     -     ×       Generation of irrigation schedule     1     2       Mode     Irrigation method     Tem and Depth criteria     1       Time and depth criteria     1     Cecclient definition       Image: State State St                                                                                                    |
| With the Time and Depth criteria tab,<br>for <b>Time criteria</b> , select <b>Allowable<br/>depletion (% of RAW)</b> and in the<br>table fill in the value <b>50%</b> .<br>For <b>Depth criteria</b> , select <b>Back to<br/>Field Capacity</b> .<br>For <b>Irrigation water quality</b> , select<br><b>Very poor</b> and <b>ECw = 9.0 dS/m</b> and<br>click on <b>Assign</b> .<br>Then click on <b>Create</b> .             | Irrigation management                                                                                                    |

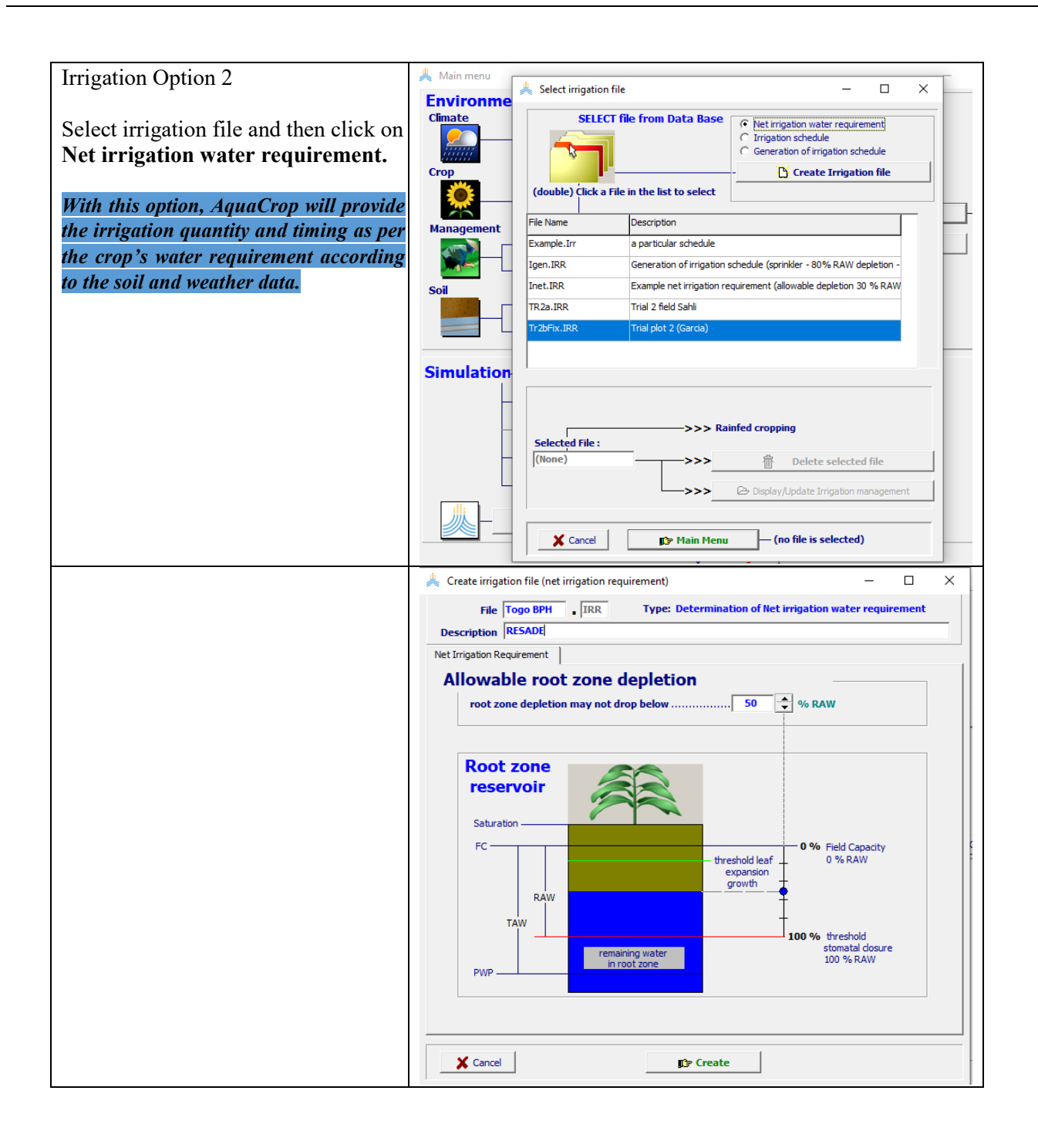

| You can also choose the Irrigation | 👗 Select irrigation file  | 2                         | – 🗆 X                                                                                                    |
|------------------------------------|---------------------------|---------------------------|----------------------------------------------------------------------------------------------------|
| schedule option.                   | SELECT f                  | ile from Data Base        | Net irrigation water requirement     Irrigation schedule     Generation of irrigation schedule     Create Irrigation file |
|                                    | File Name                 | Description               |                                                                                                    |
|                                    | Example.Irr               | a particular schedule     |                                                                                                    |
|                                    | Igen.IRR                  | Generation of irrigation  | schedule (sprinkler - 80% RAW depletion -                                                                                 |
|                                    | Inet.IRR                  | Example net irrigation re | equirement (allowable depletion 30 % RAW                                                                                  |
|                                    | TogoBPH.IRR               | RESADE                    |                                                                                                    |
|                                    | TR2a.IRR                  | Trial 2 field Sahli       |                                                                                                    |
|                                    | Tr2bFix.IRR               | Trial plot 2 (Garcia)     |                                                                                                    |
|                                    | Selected File :<br>(None) | >>> Ra                    | infed cropping                                                                                                    |

#### 6.6. Simulations

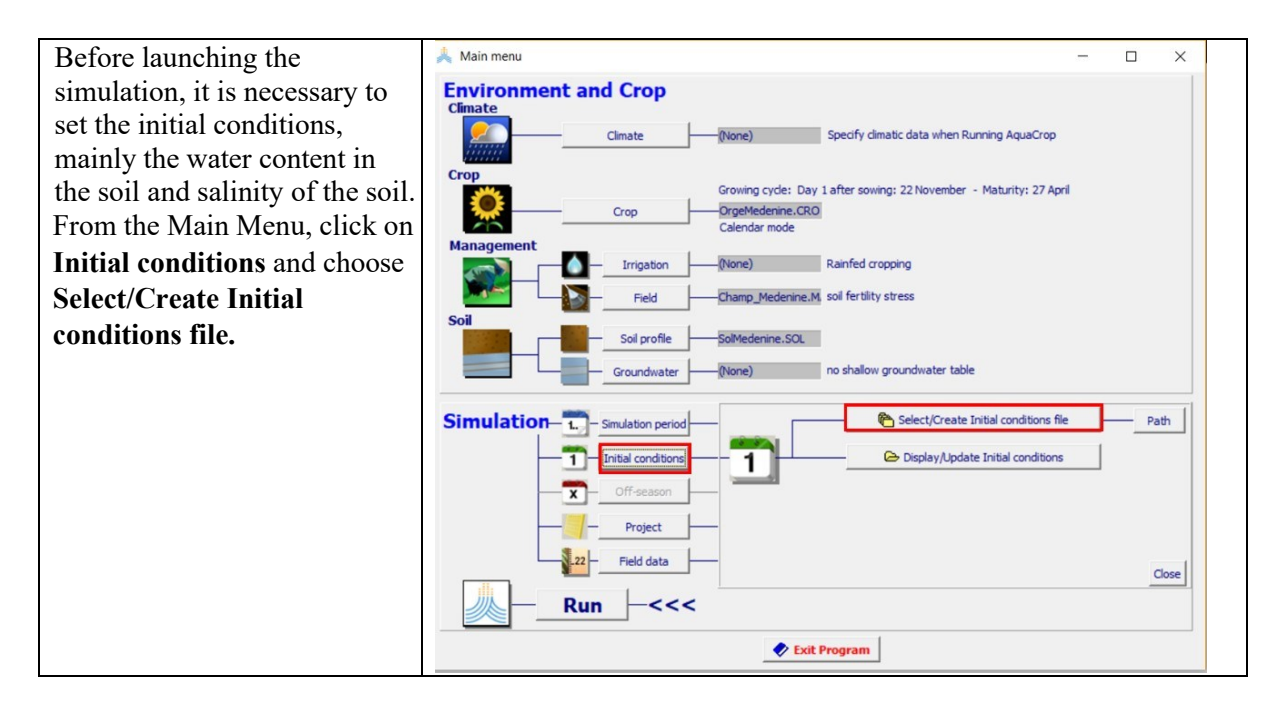

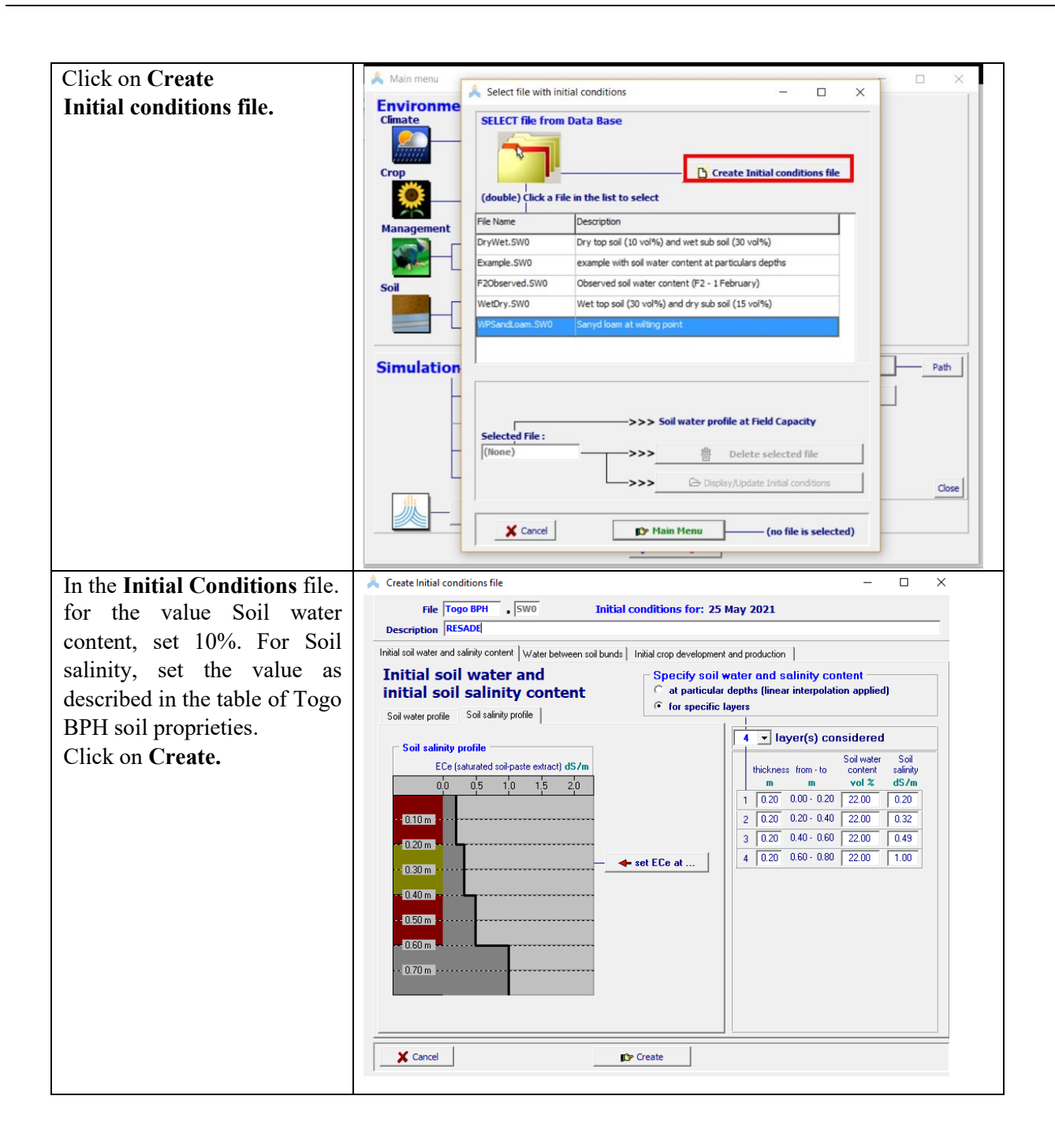

| You can select the simulation   | 👗 Simulation period           | _                                               |  |
|---------------------------------|-------------------------------|-------------------------------------------------|--|
| period or the model will be set |                               |                                                 |  |
| period of the model will be set |                               | Growing cycle                                   |  |
| automatically according to the  |                               | 157 days<br>From 35 May 2021 day 1 after rowing |  |
| available weather data          |                               | To 28 October 2021 maturity                     |  |
| available weather data.         |                               |                                                 |  |
|                                 |                               | ×                                               |  |
|                                 |                               |                                                 |  |
|                                 | Simulation period             | simulation period:                              |  |
|                                 | 99 days                       | linked to growing cycle                         |  |
|                                 |                               |                                                 |  |
|                                 |                               |                                                 |  |
|                                 | From 25 - May                 | 2021 day 1 after sowing                         |  |
|                                 | To 31 V Augus                 | t _ 2021 58 days before maturity                |  |
|                                 | Graphical display (time axis) |                                                 |  |
|                                 | Crop                          |                                                 |  |
|                                 | Simulation                    |                                                 |  |
|                                 |                               |                                                 |  |
|                                 |                               |                                                 |  |
|                                 |                               | Available climatic data                         |  |
|                                 |                               | To 31 August 2021                               |  |
|                                 |                               | File Togo.CLI                                   |  |
|                                 |                               |                                                 |  |
|                                 | X Cancel                      | Main Menu                                       |  |
|                                 | 1                             |                                                 |  |
|                                 |                               |                                                 |  |
|                                 |                               |                                                 |  |
|                                 |                               |                                                 |  |

# 6.7. Project registration

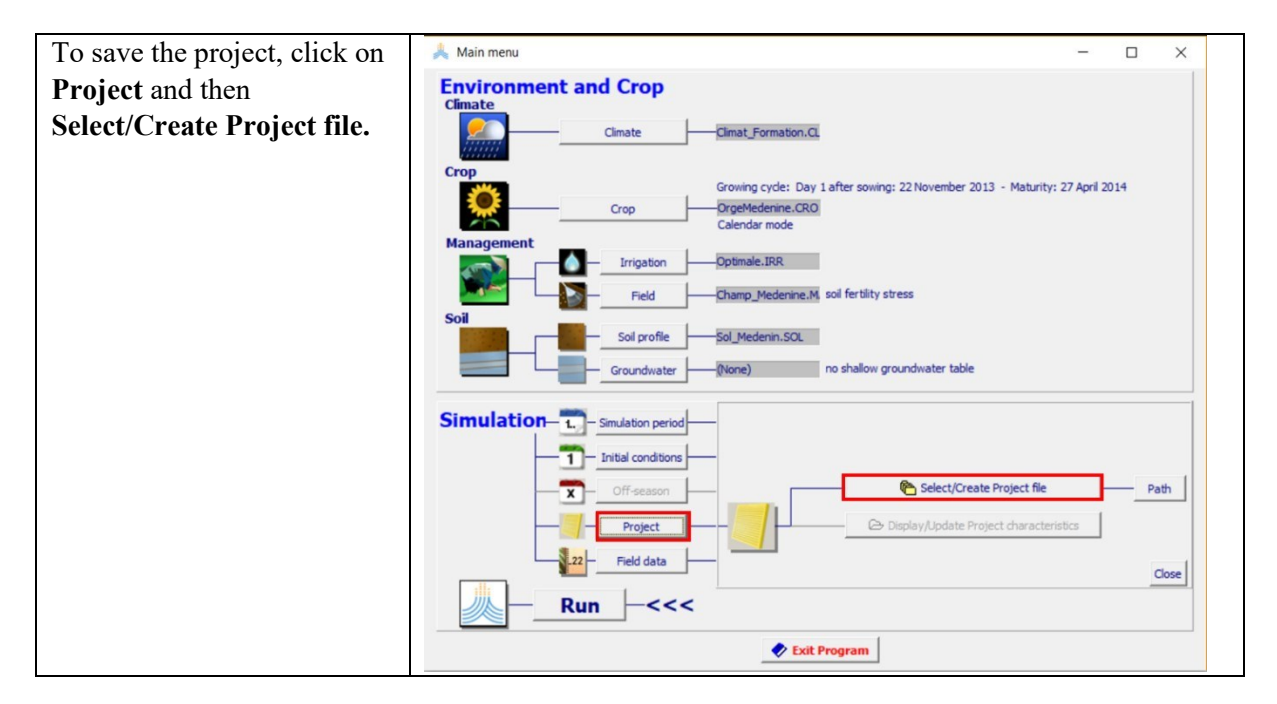

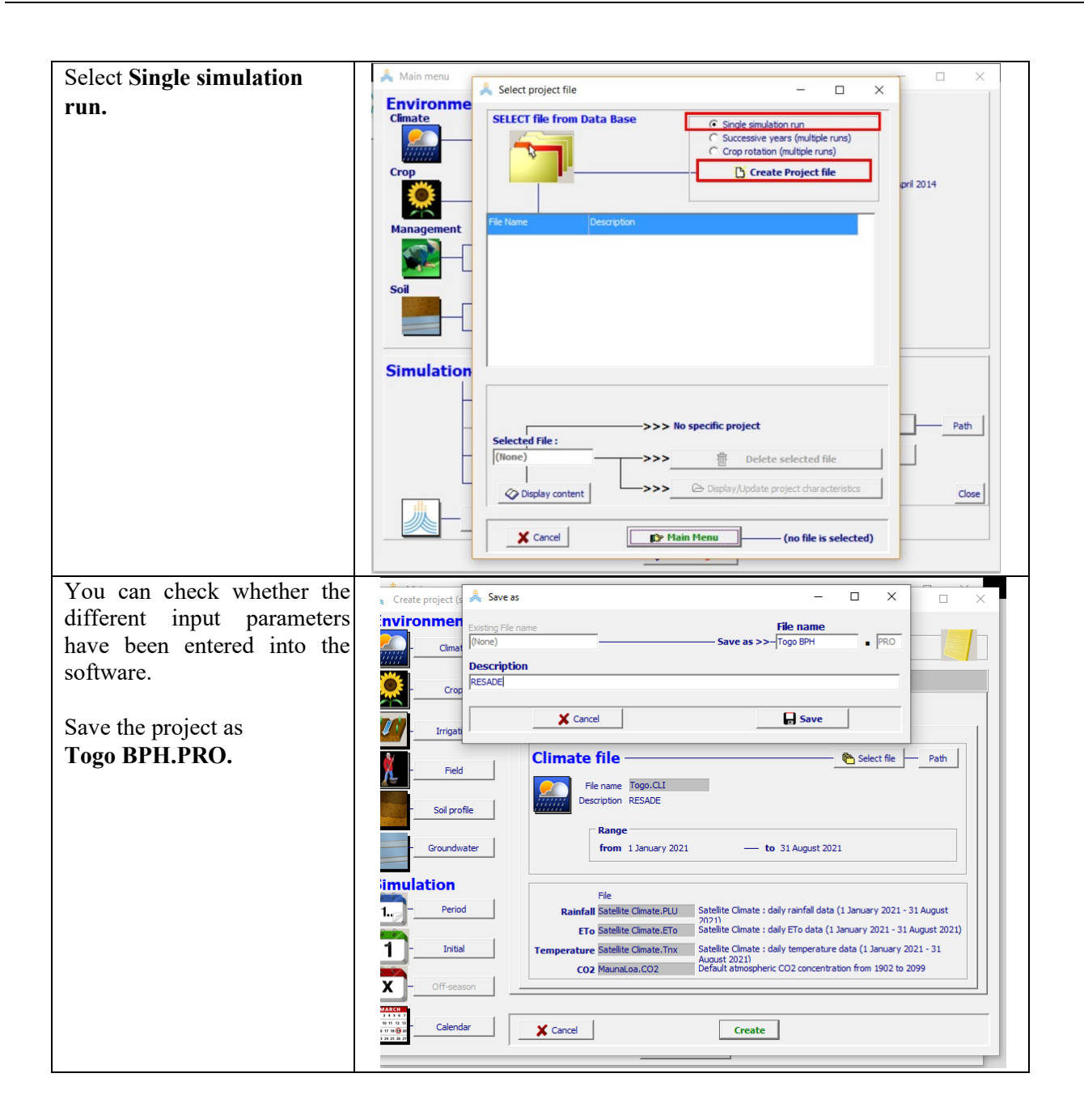

## 6.8. Run the model

| To run the simulation, in the | 🙏 Main menu – 🗆 🗙                                                                                                    |
|-------------------------------|----------------------------------------------------------------------------------------------------|
| Main Menu, click              | Environment and Crop                                                                                                    |
| on <b>Run.</b>                | Climate Climat_Medenine.Cl.                                                                                                    |
|                               | Crop Growing cycle: Day 1 after sowing: 22 November 2013 - Maturity: 27 April 2014 Crop OrgeMedenine.CRO Calendar mode Calendar mode                                                                                                    |
|                               | Irrigation         Optimale.IRR           Field         Champ_Medenine.M, soil fertility stress                                                                                                    |
|                               | Soil Soil Forme Sol Profile SolMedenine.SOL Groundwater (None) no shallow groundwater table                                                                                                    |
|                               | Simulation                                                                                                    |
|                               | - Initial conditions - Conditionsinitiales.Si                                                                                                    |
|                               | Configuration period linked to cropping period                                                                                                    |
|                               |                                                                                                    |
|                               |                                                                                                    |
|                               | Exit Program                                                                                                    |
| In the simulation window,     | 🗼 Simulation run — 🗆 🗙                                                                                                    |
| click on <b>Start.</b>        | START     advance     C     to end of smulation       INPUT 22 Harch     C     10 days     to 1 April       ETo     5.0     mm/day     c     to date       Rain     0.0     mm/day       Irri     0.0     mm/day       quality     0.00     dS/m |
|                               | Climate-Crop-Soll water Rain   Soll water profile   Soil salinity   Climate and Water balance   Production   Environment             10 mm/day           Tr_Legend                                                                               |
|                               | 0     Scale       80 %     CC                                                                                                    |
|                               | b         Legend           tme (day)         20         40         60         80         100         120           Dr         Legend         Flowering         SAT         SAT                                                                   |
|                               | 0 mm         FC           50         -           100         -           150         -           200         -                                                                                                    |
|                               | 🖉 Numerical output                                                                                                    |

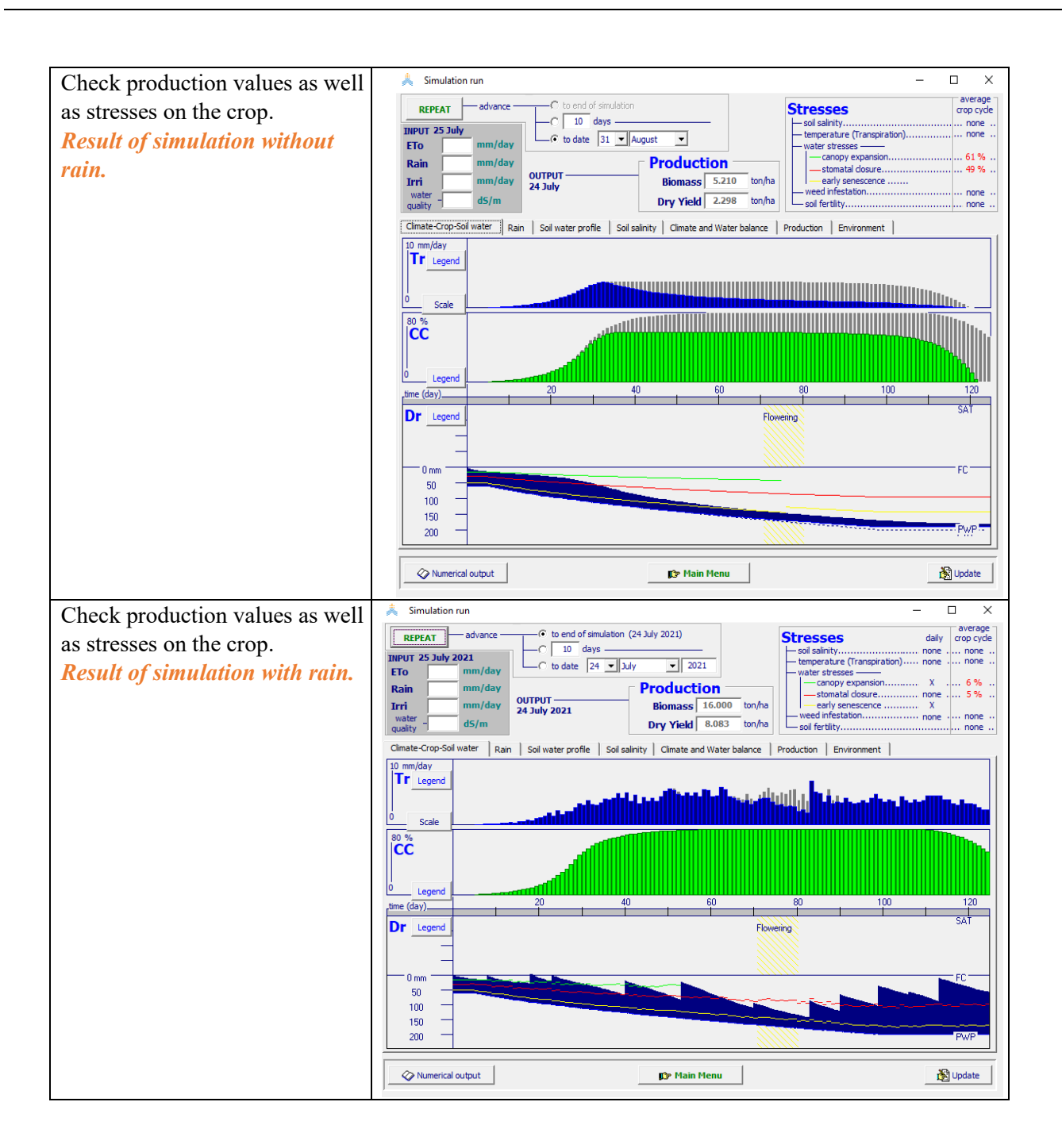

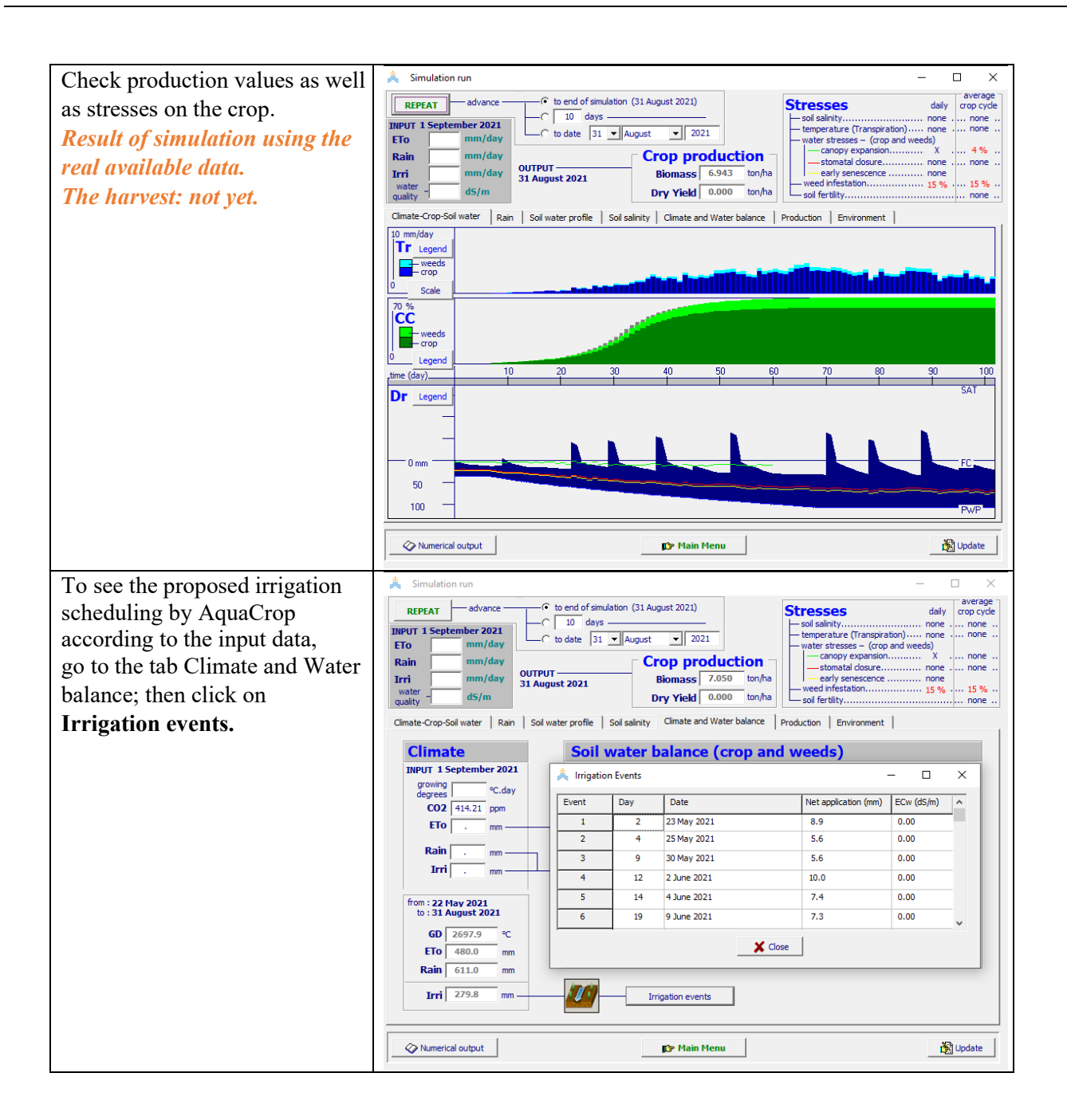

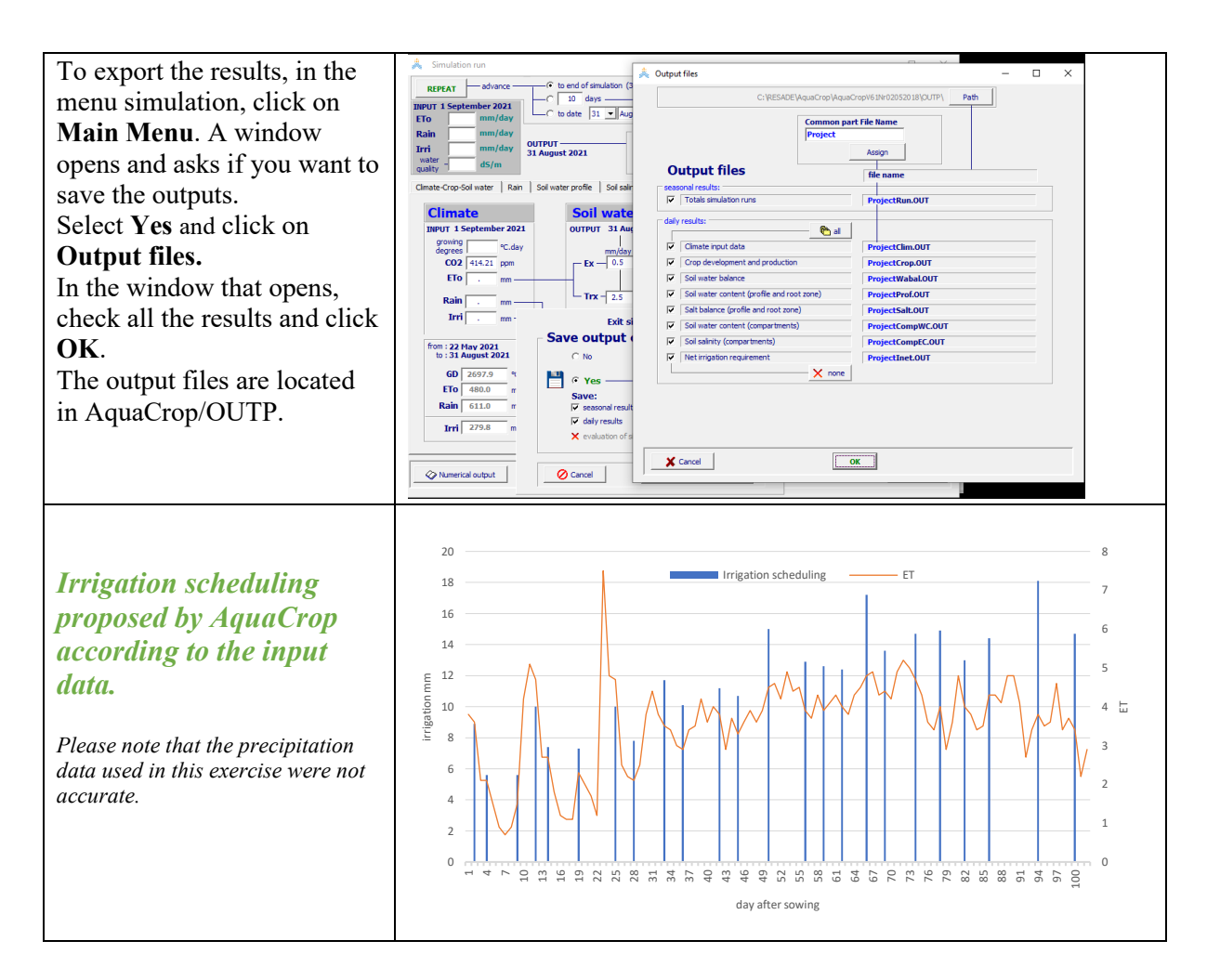

## 7. Creation of different scenarios using the model

This part will be developed during training according to the available data. The proposed different scenarios are related to

- ✓ Effects of field conditions on irrigation scheduling and water productivity
- ✓ Generation of irrigation schedules
- ✓ Salinity: water and soil
- ✓ Genotype effect
- ✓ Temperature effect

#### 8. Effects of crop conditions on irrigation planning and water productivity

This part aims to see the effects of changes in crop conditions on irrigation scheduling in the plot.

Thus, based on the parameters of the test plot considered in the previous part, "Getting started with AquaCrop," the following scenarios of operating conditions will be tested:

- Climatic conditions
- Irrigation mode
- Irrigation alert criteria (when and how much)

- Irrigation water quality
- Soil type
- Soil fertility
- Sensitivity of the genotype to salinity

The aim is to examine their impacts on irrigation planning and water productivity.

# 9. Methods of characterizing pedoclimatic data to be used in the model in case no field data are available

#### 9.1. Sensors planned to be installed by RESADE in each BPH

Data on the variables necessary for the AquaCrop model and irrigation management are the following:

- Atmospheric data (aboveground) to estimate atmospheric evaporative demand, including air temperature, humidity, wind speed, and solar radiation, and water provided as precipitation.
- Belowground data to measure water availability to meet crop water requirements, including soil water content and potential, soil water salinity, soil temperature, and water movement within and below the root zone.

For the atmospheric data, the RESADE project planned to install a weather station that incorporates different weather sensors (precipitation; barometric pressure; maximum wind gust; solar radiation; vapor pressure; air temperature; relative humidity; wind direction; wind speed). Weather data from these sensors can be available in real time on a specific platform. For soil sensors, we will install TEROS-12 sensors from METER group (USA).

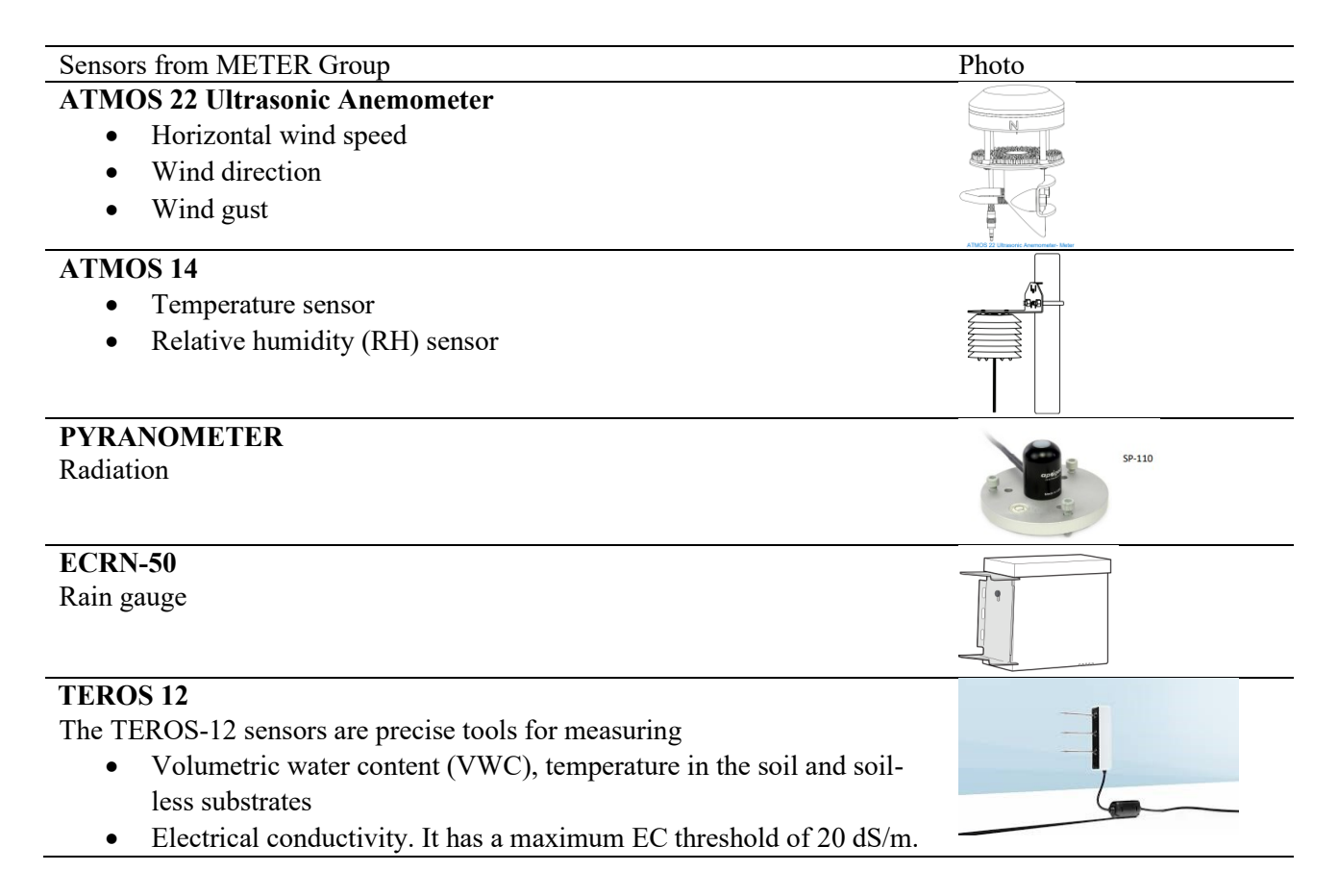

Soil temperature

ZL6 DATA LOGGER

•

For data storage and download

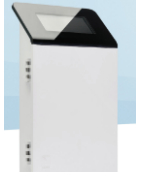

## 9.2. Climate based on satellite data

#### Downloading climate data

In the absence of measured climate data, it is possible to download climate parameters from satellite models that offer good concordance. We propose the site developed by the Worldwide Energy Resource (POWER) Project for this training. POWER is funded through the National Aeronautics and Space Administration (NASA) Applied Sciences Program within the Earth Science Division of the Science Mission Directorate (website https://power.larc.nasa.gov/data-access-viewer/).

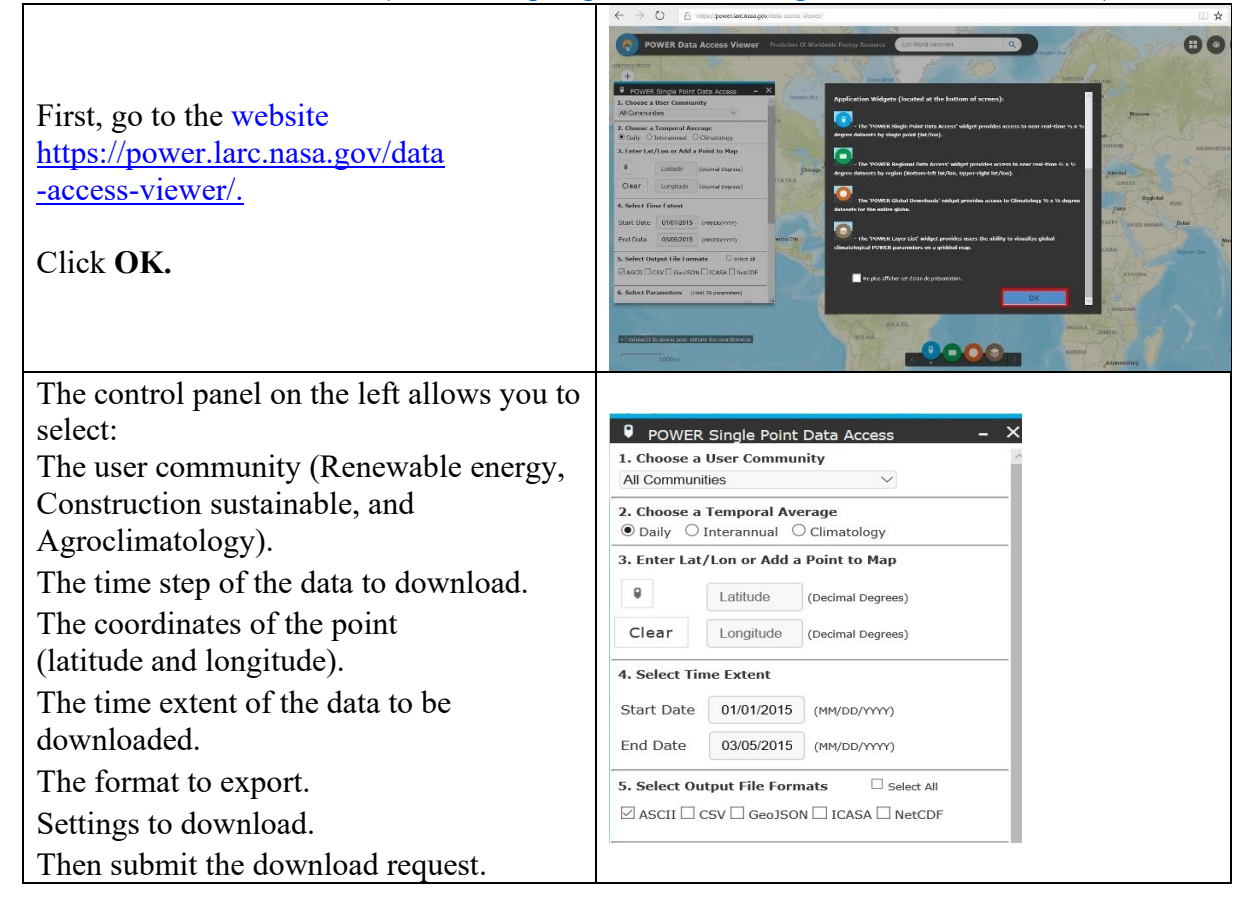

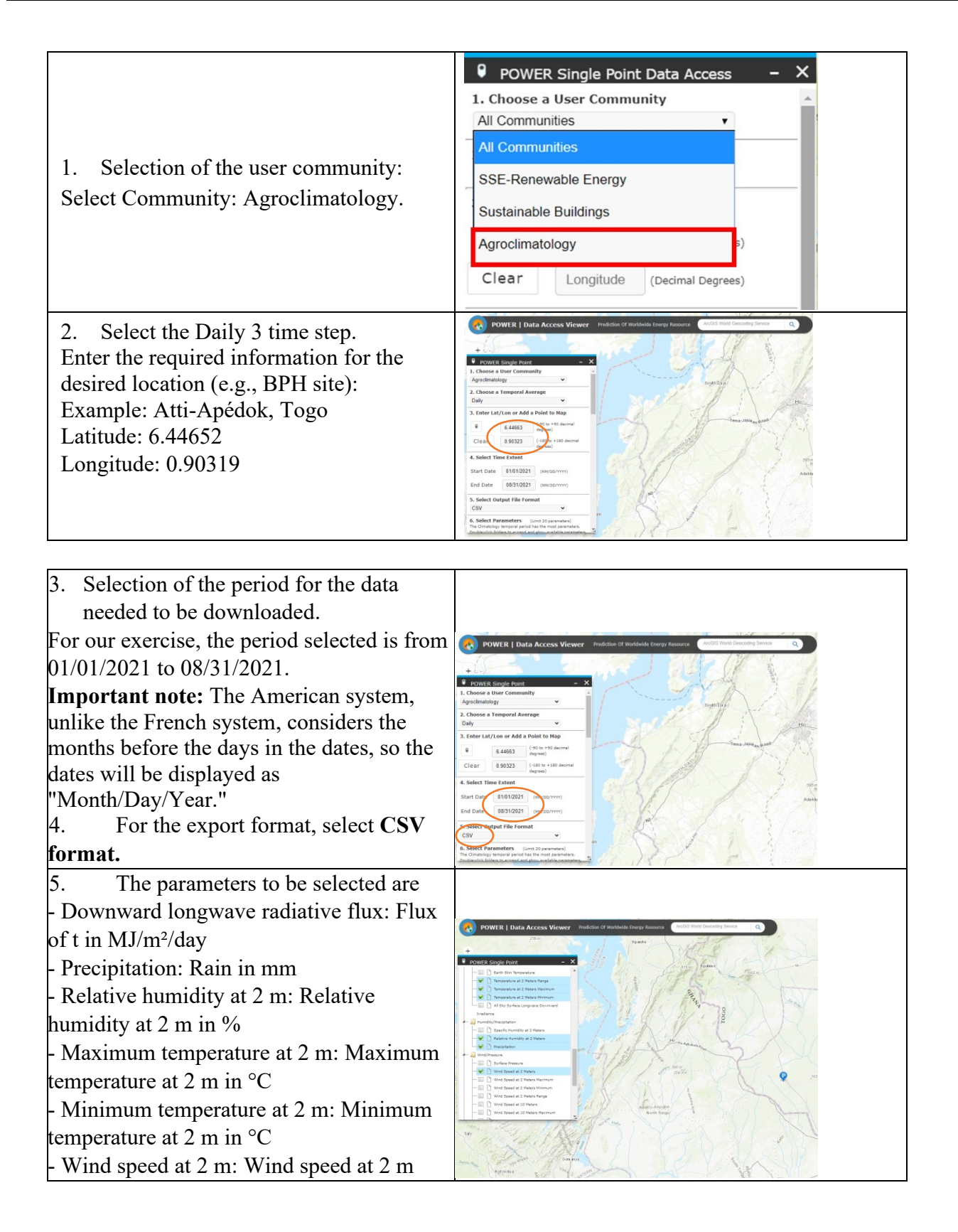

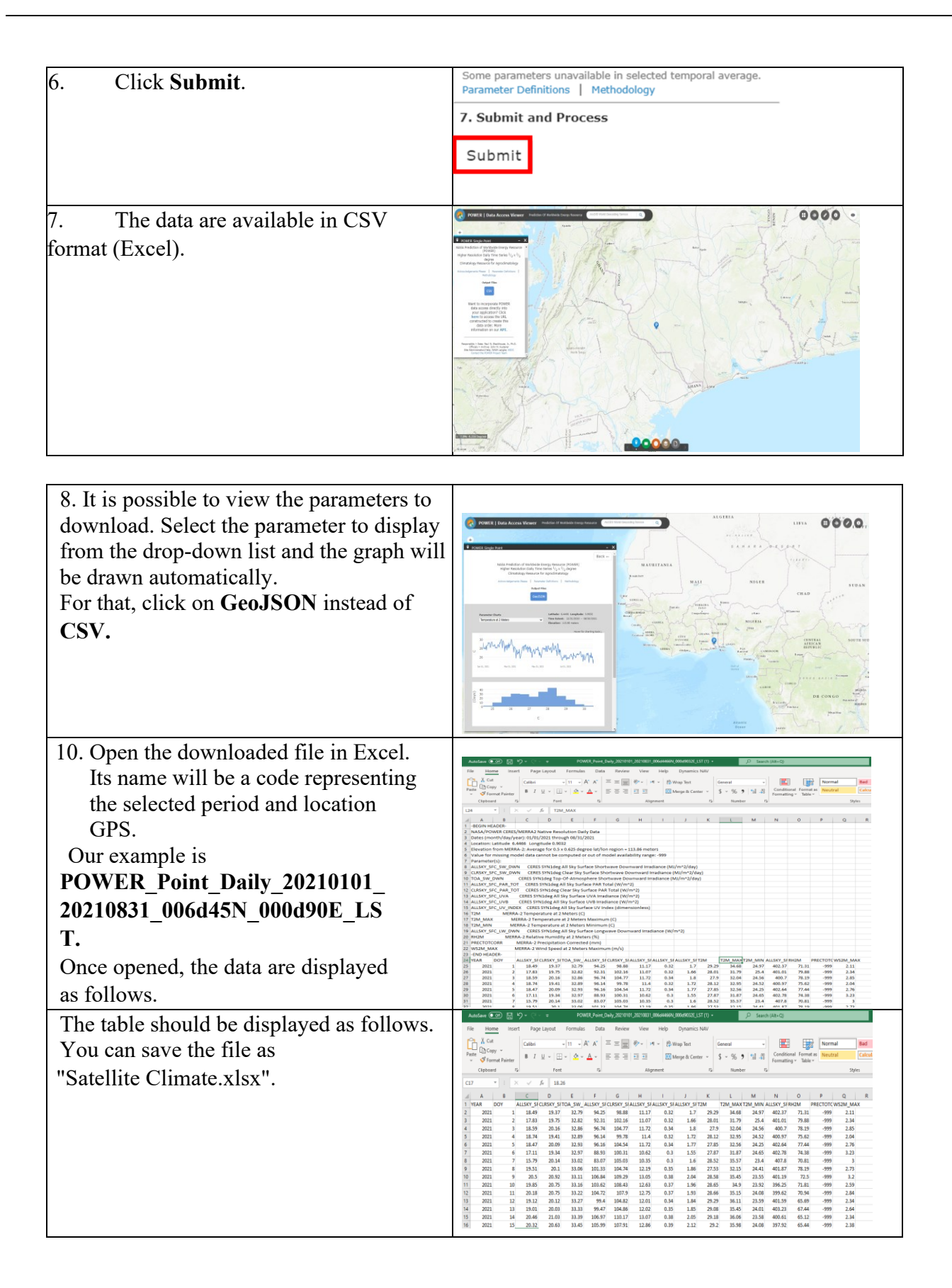

#### 9.3 Reliability of uploaded climate data

To check the reliability of uploaded climate data, we compare the satellite values of Tmax, Tmin, average relative humidity, wind speed, and rain with those from data collected from a local weather station for 1,189 consecutive days (Figure 7).

For this exercise, we used the data from a weather station (LiCor 1200, LiCor Inc., Lincoln, Nebraska 68504-5000, USA) located at the research station of the International Center for Biosaline Agriculture (ICBA) (25.09°N; 55.39°E; 48) near Dubai.

You can compare the satellite values of Tmax, Tmin, average relative humidity, wind speed, and rain to the available local weather data in your country.

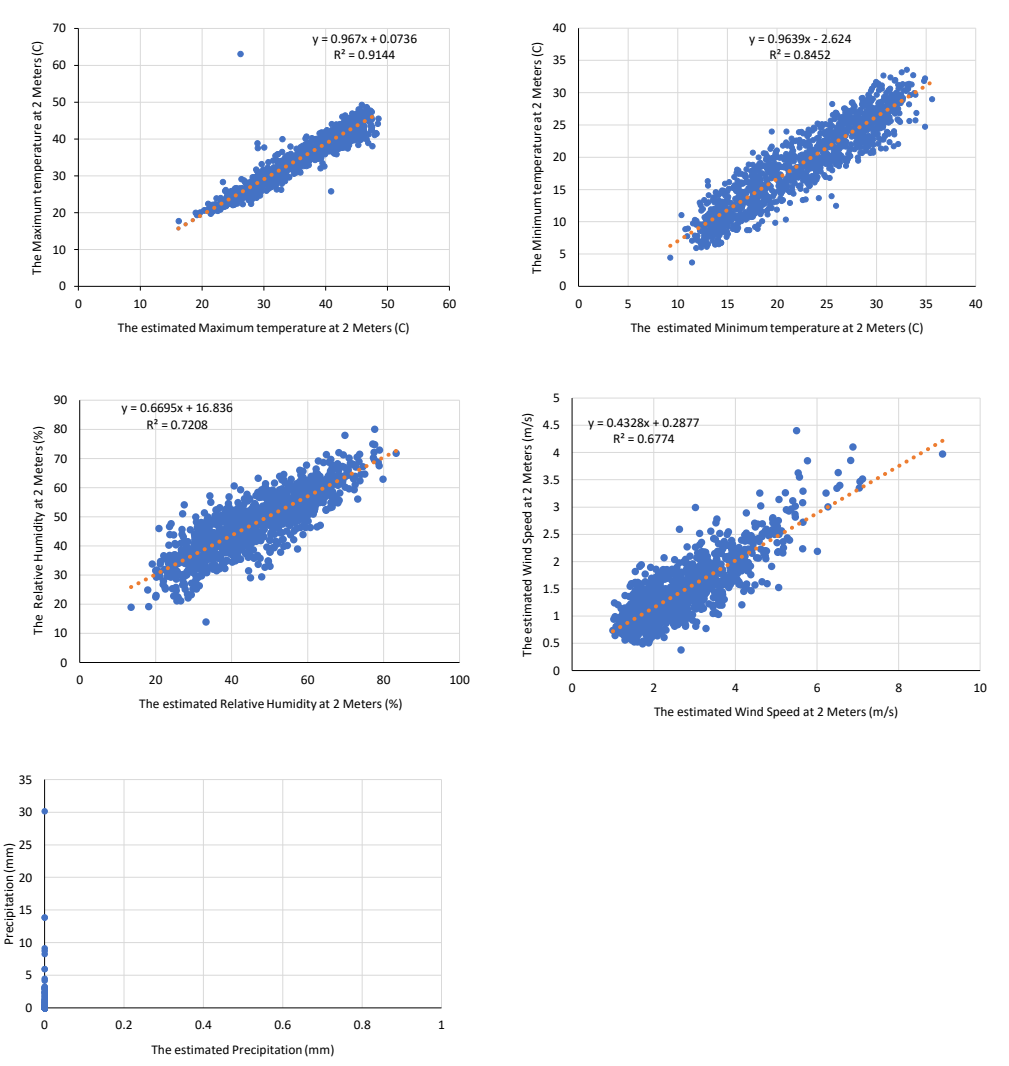

**Figure 7**. Correlation between the estimated data for the different weather parameters and the collected data from the local weather station for 1,189 days.

This comparison shows that the satellite maximum and minimum temperature data correlate well with those measured at the station. On the other hand, data on relative humidity and wind speed are only acceptable. However, rainfall data are weakly correlated. Therefore, it is advisable to use satellite

AquaCrop model: Getting started

climate data with great care. Except for rain, we recommend using a rain gauge with no expensive component. Again, it is advisable to use satellite climate data with great care.

#### 9.4 Soil texture testing

Soil texture testing is quite easy. Other than the possibility of sending the samples to the laboratory to test them, approaching and dealing with your soil is considered an effective solution to obtain sufficient data about the type of soil used in the irrigation process.

Two simple methods can be used. The first, the jar method, is the most common method used for gardening. It is not complicated, but it does require some arithmetic skill to do the job.

This method requires a clear, straight-sided jar with a lid. A pasta sauce or mason jar will work. Remove any bigger pebbles and bits of organic matter. Also have a measuring tape or ruler handy. For more details, please visit the website

https://www.the-compost-gardener.com/soil-texture-testing.html.

The second method, texture of the soil by the feel or ribbon method, is not complicated, but, due to ignorance of its details, it is considered for experts only. But it can be considered easier and faster than the jar method (https://www.the-compost-gardener.com/soil-texture-

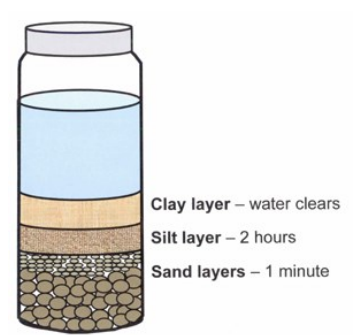

testing.html). For more details, please visit <u>https://www.youtube.com/watch?v=GWZwbVJCNec.</u> Here is the USDA key for this section of soil texture testing by feel (Figure 8).

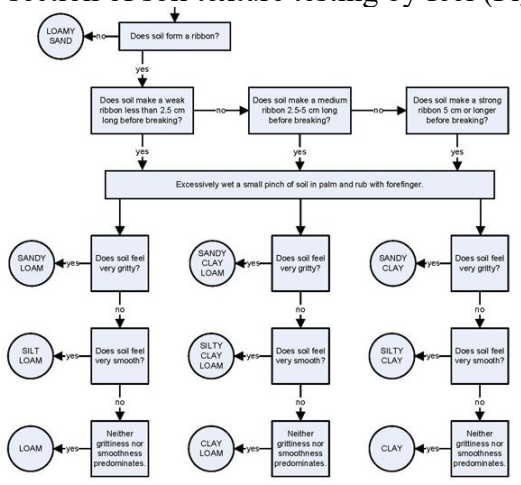

Figure 8. USDA soil texture by feel key.

#### 9.5 Soil water properties from the Soil Water Characteristics software

In the absence of data on water content characteristics of the soil (namely,  $\theta$ sat,  $\theta$ cc, and  $\theta$ pfp), it is possible to estimate these values from the results of the soil particle size analysis based on pedotransfer functions. This is one of the most-used functions developed by Saxton et al. (1986 and 2005). The SPAW software developed by USDA is based on these pedotransfer functions.

#### SPAW Hydrology software can be downloaded from the following site:

https://www.nrcs.usda.gov/wps/portal/nrcs/detailfull/national/water/manage/drainage/?cid=stelprdb1 045331.

Otherwise, the installable SPAW Hydrology Setup (6.02.70).exe is provided during the workshop.

For the following exercise, we used data from the laboratory soil analysis done at ICBA for soil samples collected from the PBH site in Togo and Liberia.

| Sample | Depth (cm) | pH 1:1 | EC 1:1 ms/cm | Clay (%) | Silt (%) | Sand (%) | % OM | % C  |
|--------|------------|--------|--------------|----------|----------|----------|------|------|
| Togo1  | 0-20       | 5.14   | 0.243        | 8.352    | 22.6     | 69.048   | 2.02 | 1.17 |
| Togo1  | 20-40      | 5.54   | 0.325        | 10.072   | 25.32    | 64.608   | 1.67 | 0.97 |
| Togo1  | 40-60      | 5.63   | 0.494        | 15.992   | 21.12    | 62.888   | 2.46 | 1.43 |
| Togo1  | 60-80      | 5.54   | 0.700        | 17.992   | 16.80    | 65.208   | 2.63 | 1.53 |
| Togo1  | 80-100     | 5.18   | 1.016        | 24.672   | 16.48    | 58.848   | 3.50 | 2.03 |
| Togo2  | 0-20       | 5.20   | 0.192        | 9.032    | 13.76    | 77.208   | 2.76 | 1.60 |
| Togo2  | 20-40      | 5.50   | 0.088        | 8.192    | 11.60    | 80.208   | 1.62 | 0.94 |
| Togo2  | 40-60      | 5.92   | 0.059        | 4.552    | 11.28    | 84.168   | 0.79 | 0.46 |
| Togo2  | 60-80      | 5.96   | 0.094        | 17.232   | 9.52     | 73.248   | 2.60 | 1.51 |
| Togo2  | 80-100     | 5.83   | 0.180        | 28.032   | 8.72     | 63.248   | 3.92 | 2.27 |

Table 2. Soil physical properties for BPH-Atti-Apedok-Togo, laboratory results.

Table 3. Soil physical properties for BPH-Liberia, laboratory results.

|         | 1 2        | 1      | 1            |          | ,        | 5        |      |      |
|---------|------------|--------|--------------|----------|----------|----------|------|------|
| Sample  | Depth (cm) | pH 1:1 | EC 1:1 ms/cm | Clay (%) | Silt (%) | Sand (%) | % OM | % C  |
| Liberia | 0-20       | 4.05   | 0.041        | 1.35     | 6.64     | 92.008   | 2.51 | 1.46 |
| Liberia | 20-40      | 4.01   | 0.037        | 1.91     | 5.60     | 92.488   | 2.53 | 1.47 |
| Liberia | 40-60      | 4.19   | 0.030        | 4.19     | 7.44     | 88.368   | 3.15 | 1.83 |
| Liberia | 60-80      | 4.00   | 0.022        | 12.11    | 6.72     | 81.168   | 2.92 | 1.69 |
| Liberia | 80-100     | 3.96   | 0.021        | 13.07    | 5.48     | 81.448   | 2.57 | 1.49 |

For the detailed soil chemical proprieties (Ca Mg, Cl, Na, available K, P, and N), please see Annex 1.

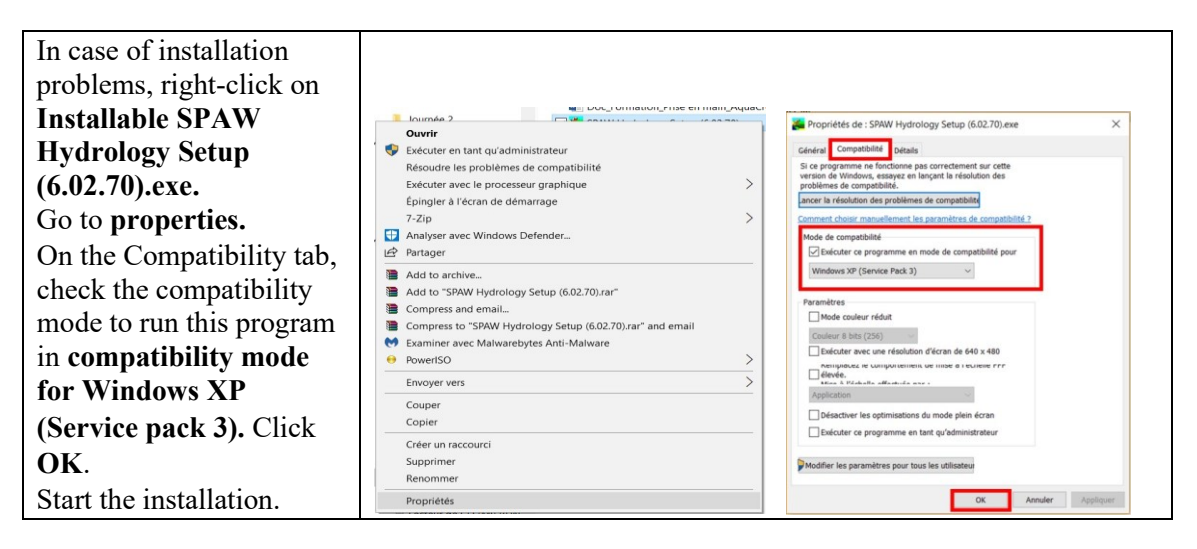

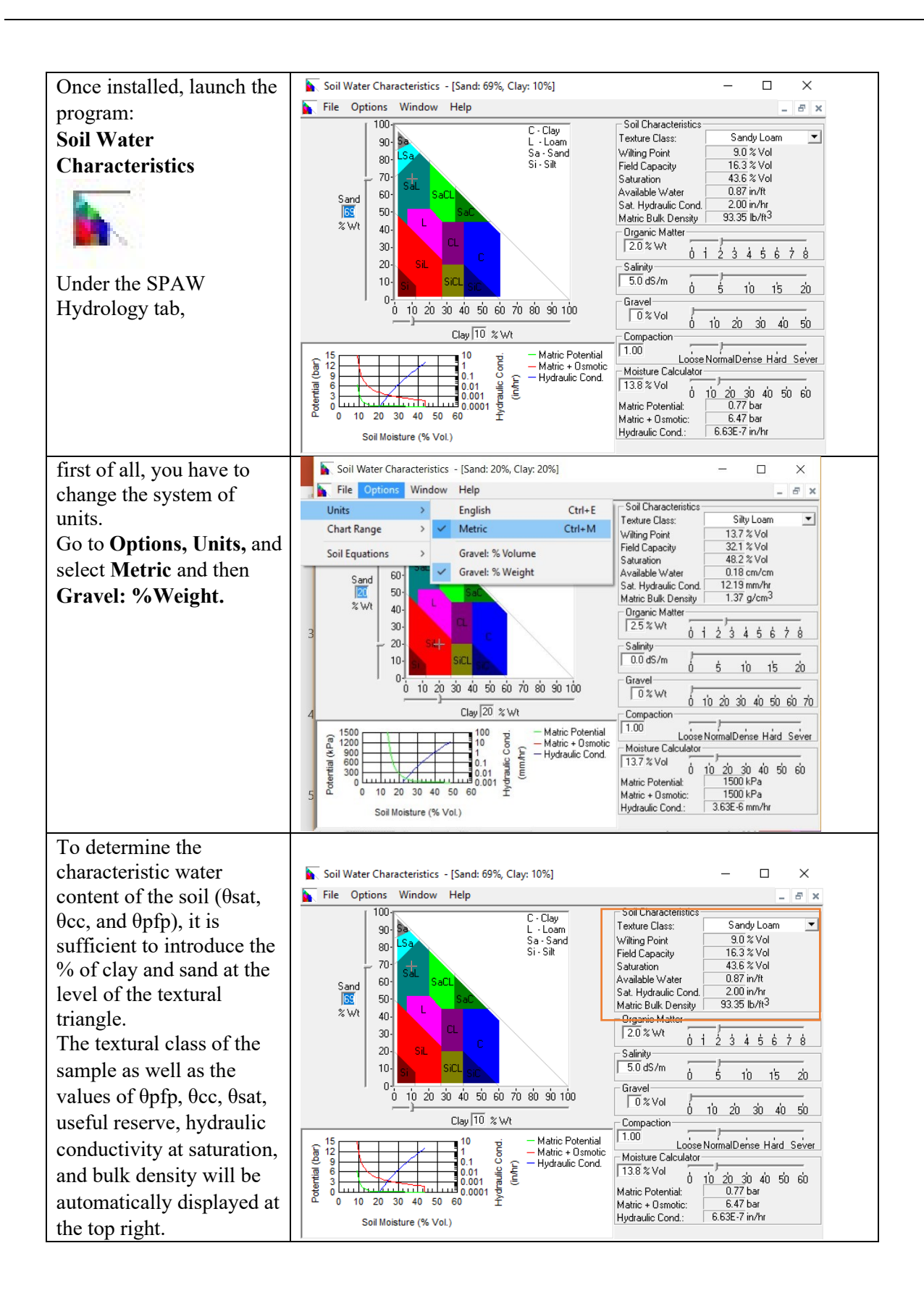

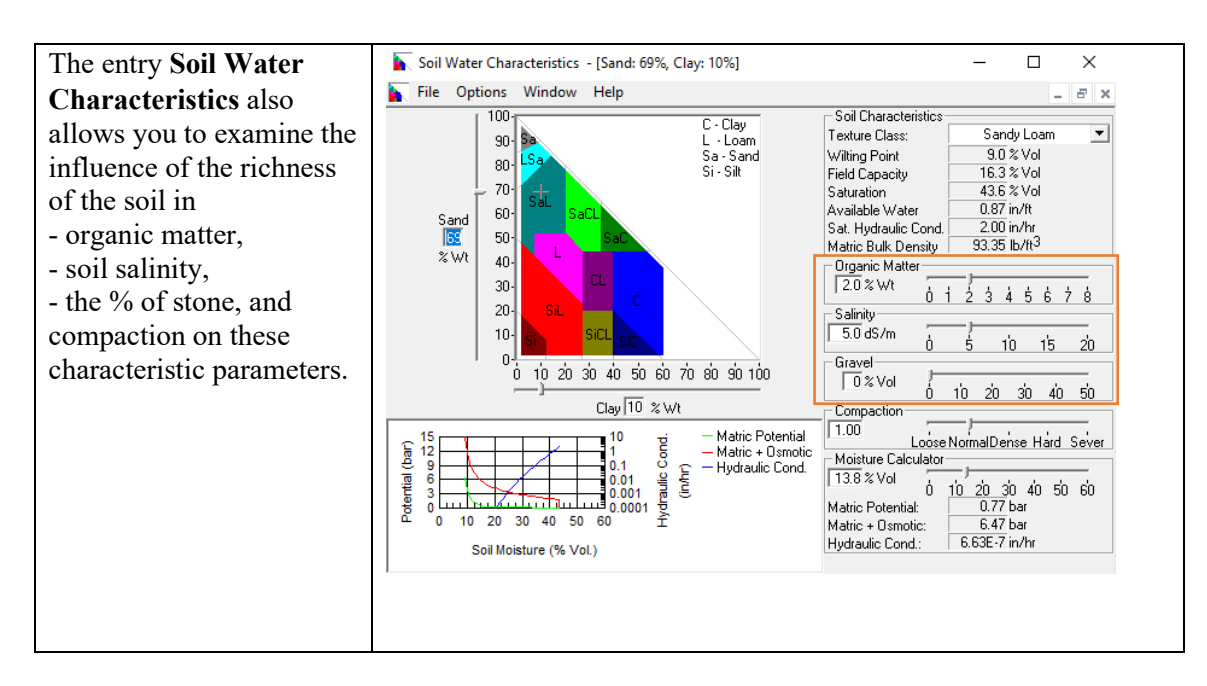

These estimated results can be entered directly into the AquaCrop software for better water management, such as for irrigation scheduling.

#### Annex 1

| Sample    | Depth (cm) | Ca (meq/L) | Mg (meq/L) | Cl (meq/L) | Na (mg/L) | Na (meq/L) | K (mg/L) | K (meq/L) | P (mg/kg) | N (ppm) |
|-----------|------------|------------|------------|------------|-----------|------------|----------|-----------|-----------|---------|
| Togo1     | 0-40       | 2.82       | 2.10       | 72.00      | 174.20    | 7.57       | 1.19     | 0.03      | 1.87      | 3.64    |
| Togo1     | 40-80      | 3.44       | 2.02       | 118.50     | 323.84    | 14.08      | 1.19     | 0.03      | 0.62      | 2.80    |
| Togo1     | 80-100     | 3.92       | 11.56      | 169.50     | 441.03    | 19.18      | 1.78     | 0.05      | 10.27     | 4.34    |
| Togo 2    | 0-40       | 1.48       | 6.70       | 10.50      | 50.99     | 2.22       | 0.86     | 0.02      | 3.11      | 2.66    |
| Togo 2    | 40-80      | 0.56       | 0.90       | 19.00      | 59.12     | 2.57       | 0.86     | 0.02      | 1.25      | 1.82    |
| Togo 2    | 80-100     | 0.74       | 0.64       | 13.50      | 63.81     | 2.77       | 0.86     | 0.02      | 14.32     | 1.96    |
| Liberia 1 | 0-40       | 0.56       | 0.66       | 12.50      | 19.75     | 0.86       | 0.86     | 0.02      | 2.18      | 1.68    |
| Liberia 2 | 40-100     | 0.82       | 1.04       | 11.00      | 23.93     | 1.04       | 0.42     | 0.01      | 1.25      | 1.82    |

**Table 1**. Soil chemical properties: Ca Mg, Cl, Na, available K, P, and N.